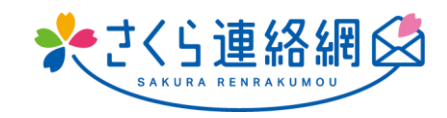

# Rede de Contatos Sakura Manual do usuário

## Índice

| 01 | . Introdução                                                                                             | 3         |
|----|----------------------------------------------------------------------------------------------------|-----------|
|    | Para quem está usando a rede de contatos Sakura pela primeira vez                                        | 3         |
| 02 | 2. Novo Registro                                                                                         | 4         |
|    | 2-1 Registro do aplicativo                                                                               | 4         |
|    | 2-2 Registre-se por e-mail                                                                               | 6         |
|    | 2-3 Registre-se no LINE (opcional)                                                                       | 8         |
| 03 | 8. Como fazer login em Minha Página                                                                      | 10        |
| :  | 3-1 Faça login no aplicativo                                                                             | 10        |
|    | 3-2 Iniciar sessão a partir do e-mail                                                                    | 11        |
|    | 3-3 Iniciar sessão a partir do LINE                                                                      | 12        |
| 04 | Introdução à Minha Página (Tela Inicial)                                                                 | 13        |
|    | 4-1 Tela inicial                                                                                         | 13        |
|    | 4-2 Confirmação do status de registro e recepção do teste                                                | 16        |
| 05 | . Registre outro ID (adicione irmãos e outras escolas (instalações) para se registrar)                   | 17        |
| 06 | . Registre contatos adicionais                                                                           | 19        |
| I  | Procedimento de registro adicional (Após este procedimento de registro adicional, prossiga para cada com | tato      |
|    | que deseja adicionar)                                                                                    | 19        |
|    | 6-1 Adicione seu próprio endereço de e-mail                                                              | 20        |
|    | 0-2 Adicionar o endereço de e-mail de um membro da tamilia 6-3 Adicione sua própria LINE                 | ۲۲<br>۸ C |
|    | 6-4 Adicionar a LINE de um membro da família                                                             |           |
|    | 6-5 Adicione seu próprio aplicativo                                                                      | 27        |
|    | 6-6 Adicionar o aplicativo de um membro da família                                                       | 28        |
| 07 | 7. Alterando o modelo do seu celular                                                                     | 30        |
|    | 7-1 Se você tiver um procedimento de registro                                                            | 30        |
| -  | 7-2 Se você puder usar a rede de contatos Sakura em um modelo mais antigo ou em um dispositivo diferen   | ite32     |
|    | 7-3 Se sua família estiver usando a Rede de Contatos Sakura                                              | 34        |
|    | 7-4 Se você não tiver as instruções de registro e seus familiares não usarem a Rede de Contatos Sakura   | 36        |
| 08 | . Modifique e exclua contatos                                                                            | 37        |
| ;  | 8-1 Alteração de informações de contato                                                                  | 37        |
| 1  | 8-2 Exclusão de contatos registrados (aplicativo, e-mail, LINE)                                          |           |
|    | 8-3 Alteração e exclusão de informações de registro                                                      | 39        |
| 09 | <ol> <li>Confirmação de mensagem</li> </ol>                                                              | 40        |
|    | 9-1 Como verificar mensagens                                                                             | 40        |
|    | 9-2 Ocultar mensagens                                                                                    | 41        |
| 10 | ). Respondendo a questionários e perguntas de confirmação de segurançaça                                 | 42        |

| 11. | Por favor, verifique os documentos em anexo                                            | 43 |
|-----|----------------------------------------------------------------------------------------|----|
| 11  | I-1 Procurando mensagens com materiais anexados                                        | 43 |
| 11  | 1-2 Pesquisar apenas materiais                                                         | 44 |
| 12. | Função de contato para escolas (instalações)                                           | 45 |
| 12  | 2-1 Como inserir informações de contato da escola                                      | 45 |
| 12  | 2-2 Entre em contato com a escola Como excluir apenas a coluna de edição / comentários | 46 |
| 12  | 2-3 Entre em contato com a escola Como excluir                                         | 47 |
| 12  | 2-4 Como entrar em contato com a escola Como verificar a resposta da escola            | 48 |
| 13. | Verificação de saúde                                                                   | 49 |
| 13  | 3-1 Como inserir suas informações de verificação de saúde                              | 49 |
| 13  | 3-2 Como consertar uma verificação de saúde                                            | 50 |
| 13  | 3-3 Como verificar o histórico de verificação de integridade                           | 51 |
| 14. | Configurações de relacionamento                                                        | 52 |
| 15. | Configurações de idioma                                                                | 53 |
| 16. | personalização                                                                         | 54 |

## 01. Introdução

## Para quem está usando a rede de contatos Sakura pela primeira vez

Você pode se registrar na Rede de Contatos Sakura com [App], [Email] e [LINE]

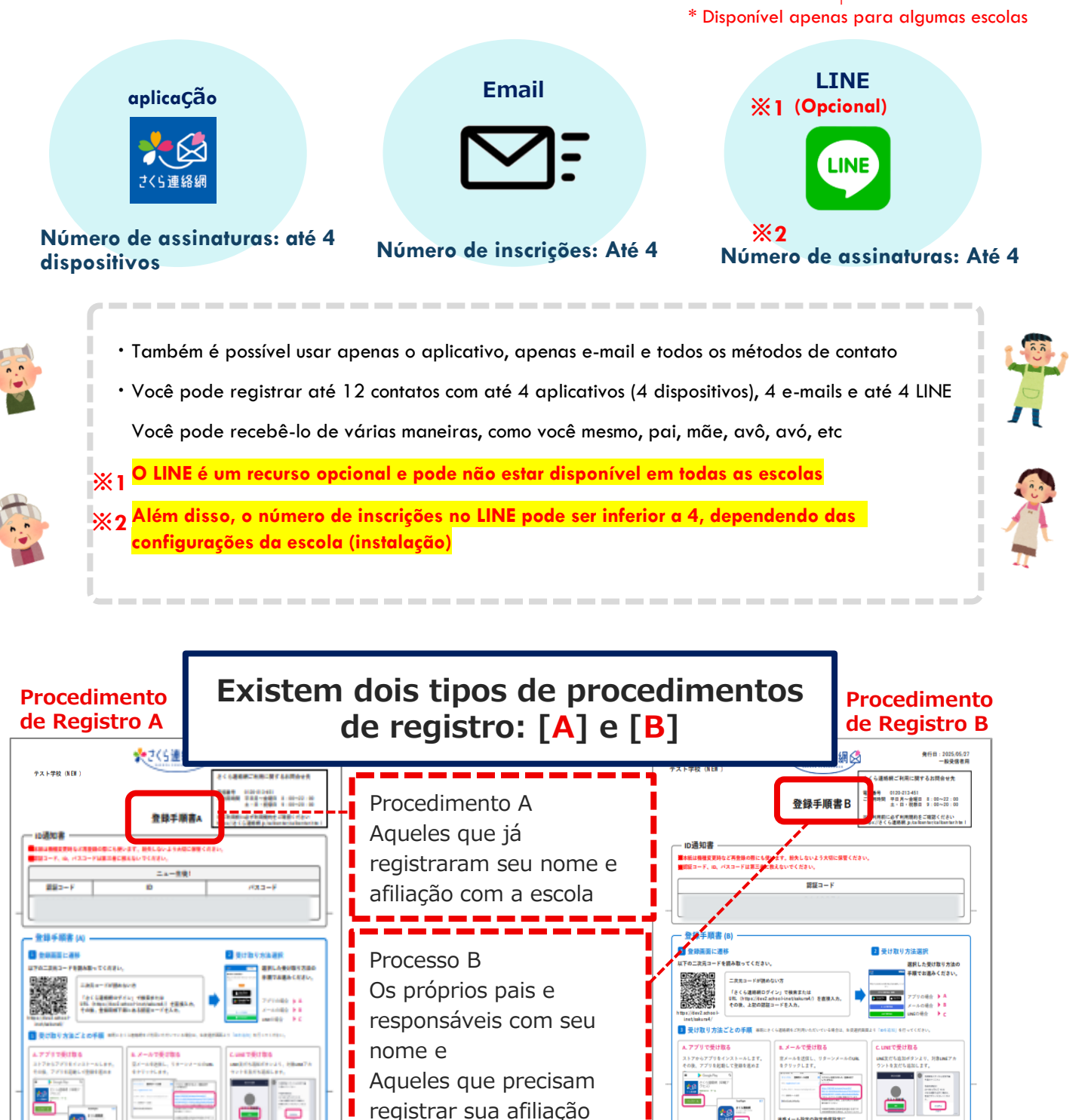

Instruções são necessárias para o registro Por favor, guarde-o em um local seguro

#### 02. Novo Registro

#### 2-1 Registro do aplicativo

#### Para registrar um contato Você precisará de um procedimento de registro A ou B

Caso você não tenha um, entre em contato com a equipe da escola (instalação) para que eles lhe forneçam um manual de instruções de registro.

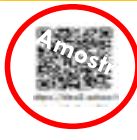

Em um smartphone ou tablet Lê códigos bidimensionais

#### Aqueles que não conseguem

Método① Pesquise por [Login da Rede de Contatos Sakura]

Método<sup>(2)</sup> Digite o URL [https://390390.jp] diretamente

Depois disso, digite o "código de autenticação" no manual do procedimento de registro

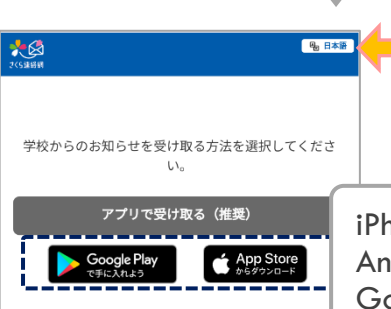

メールで受け取る

LINEで受け取る

Você pode definir o idioma Para obter detalhes, vá para a configuração de idioma do manual

iPhone:Loja de aplicativos Android: instalar a partir do Google Play Depois disso, inicie o aplicativo

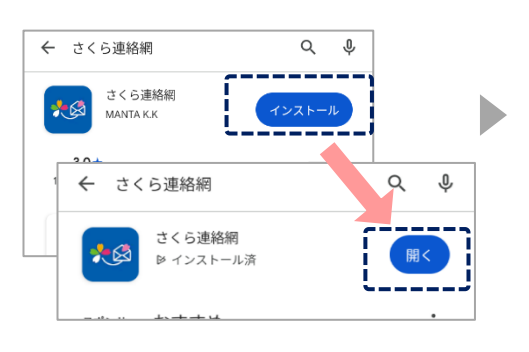

Instale e execute o Toque em "Abrir"

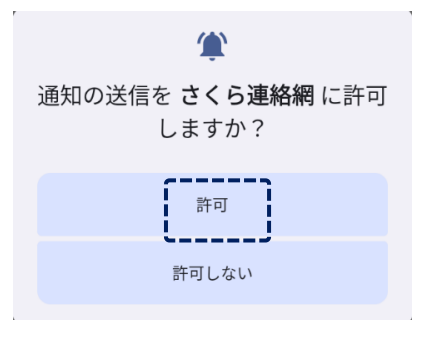

Selecione "Permitir"

Se você selecionar "Não permitir", a escola poderá exibir "Não recebido" na tela e

poderá entrar em contato com você sobre o registro

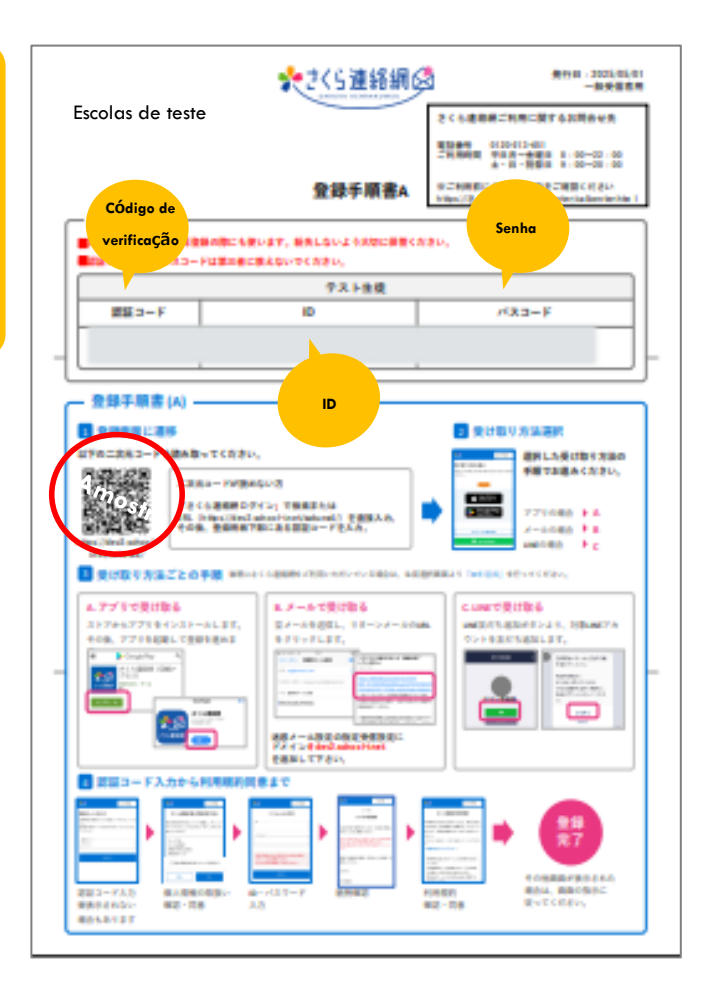

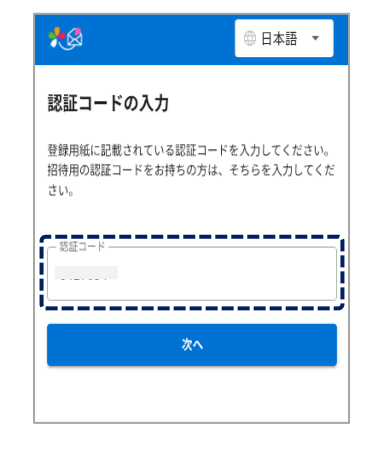

No processo de registo Digite [**Código de** autenticação]

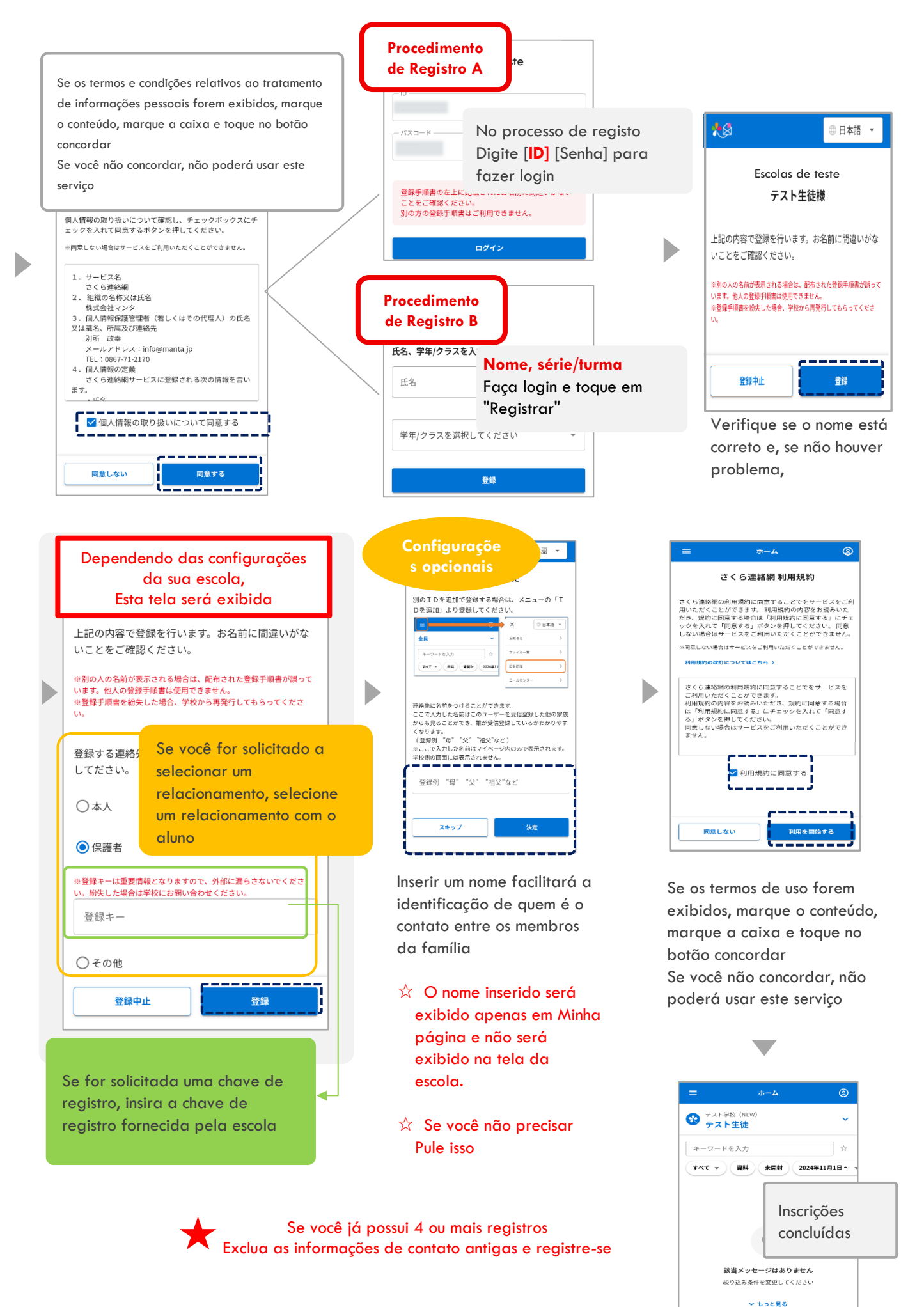

#### 2-2 Registre-se por e-mail

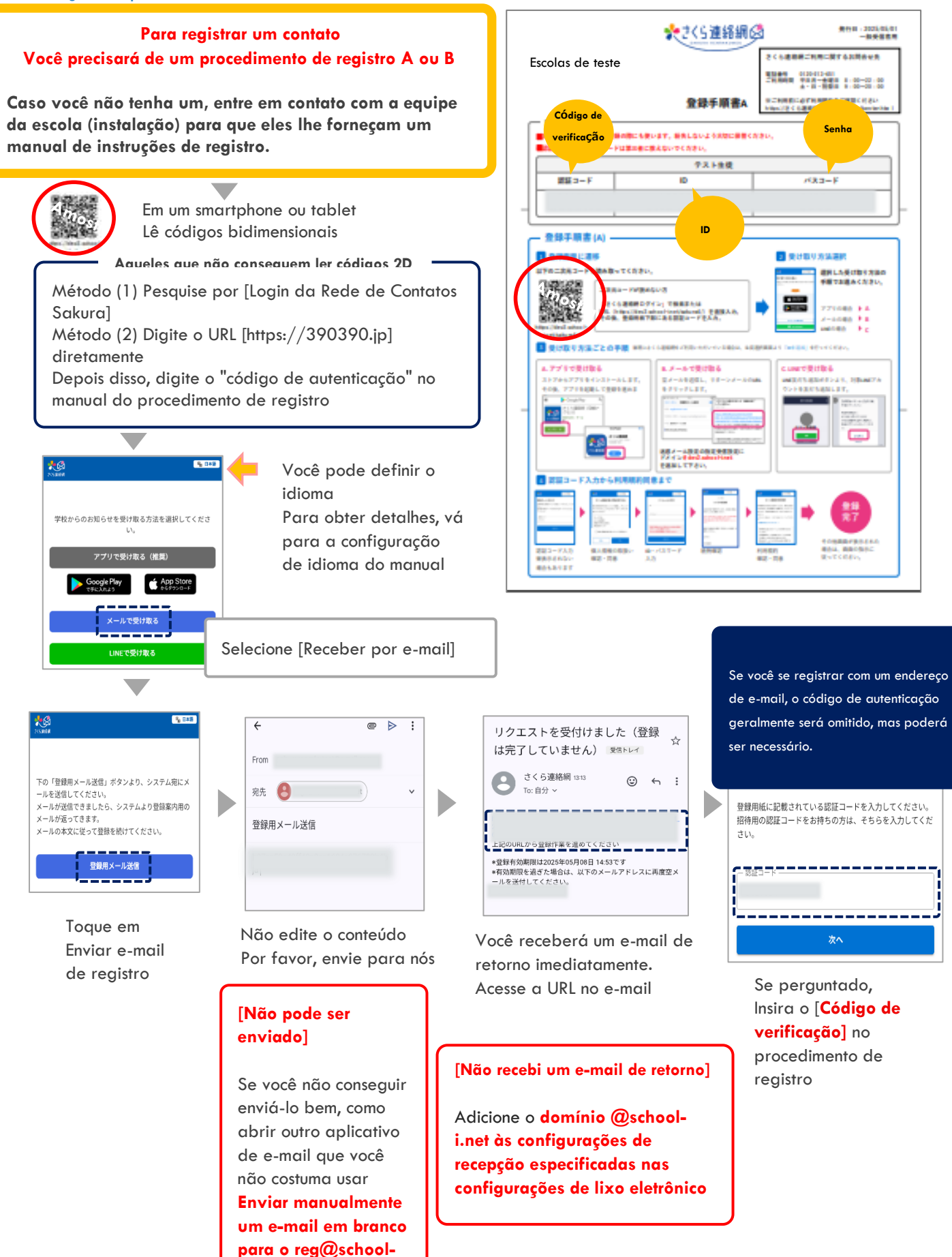

i.net

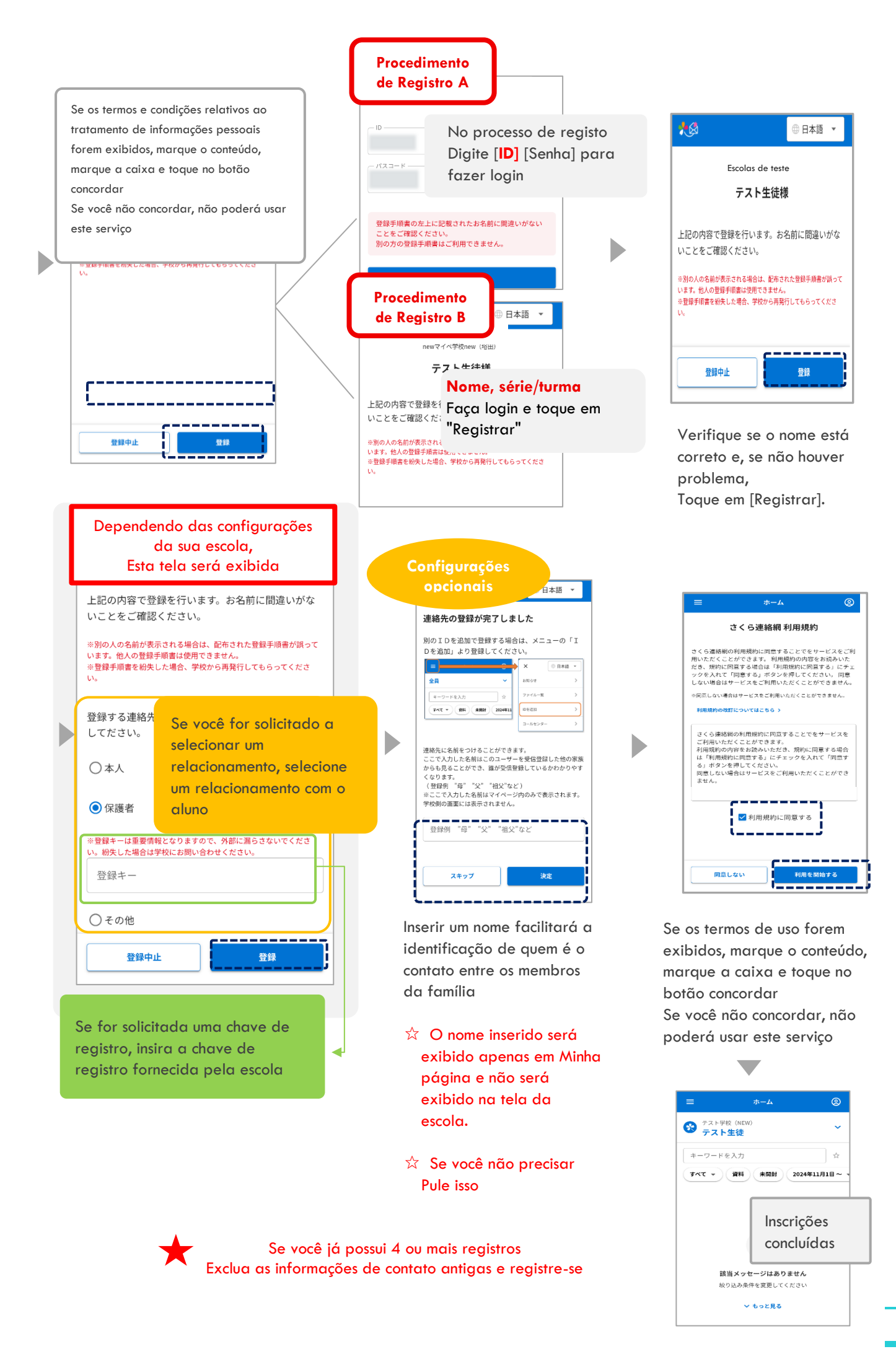

#### 2-3 Registre-se no LINE (opcional)

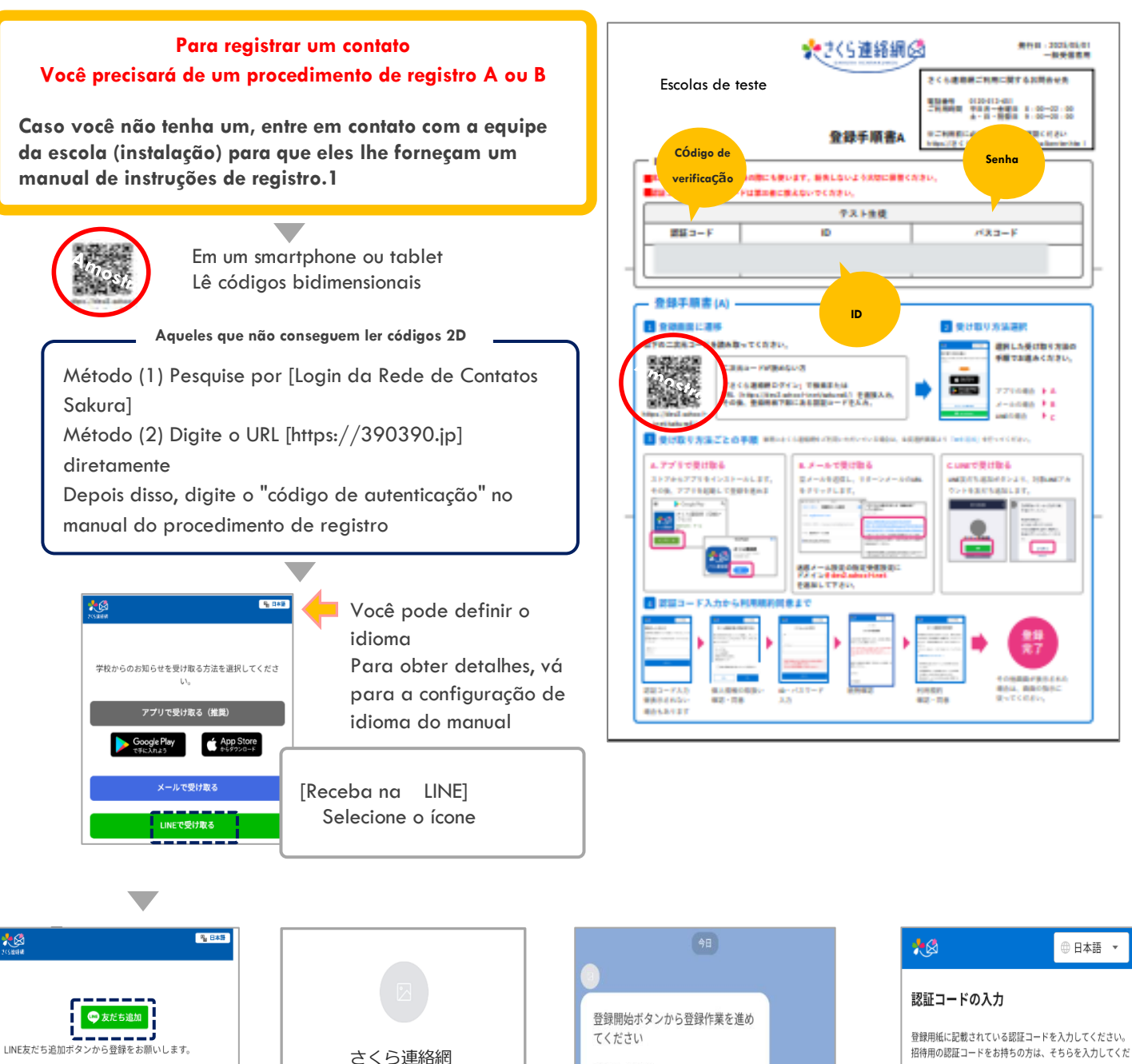

登録有効期限:

2025年05月07日 15:27

ボタンを押してください。

\*有効期限を過ぎた場合は、再発行

登録開始

再発行

Toque em Iniciar

registro

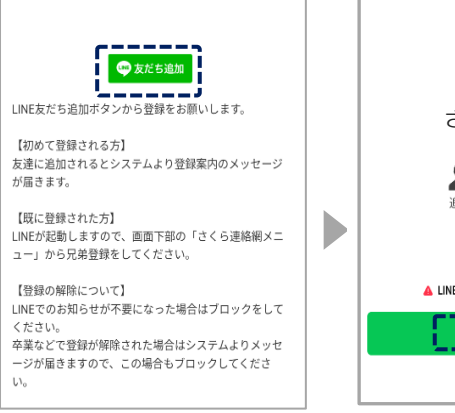

Toque em Adicionar amigo Ξ

投稿

Toque em Adicionar amigo

Se você quiser adicionar um irmão ou instalação, vá para o manual [Registrar outro ID] 登録用紙に記載されている認証コードを入力してください。 招待用の認証コードをお持ちの方は、そちらを入力してくだ さい。 - <sup>認証コード</sup>

> No processo de registo Digite [**Código de** autenticação]

#### \* Disponível apenas para algumas escolas

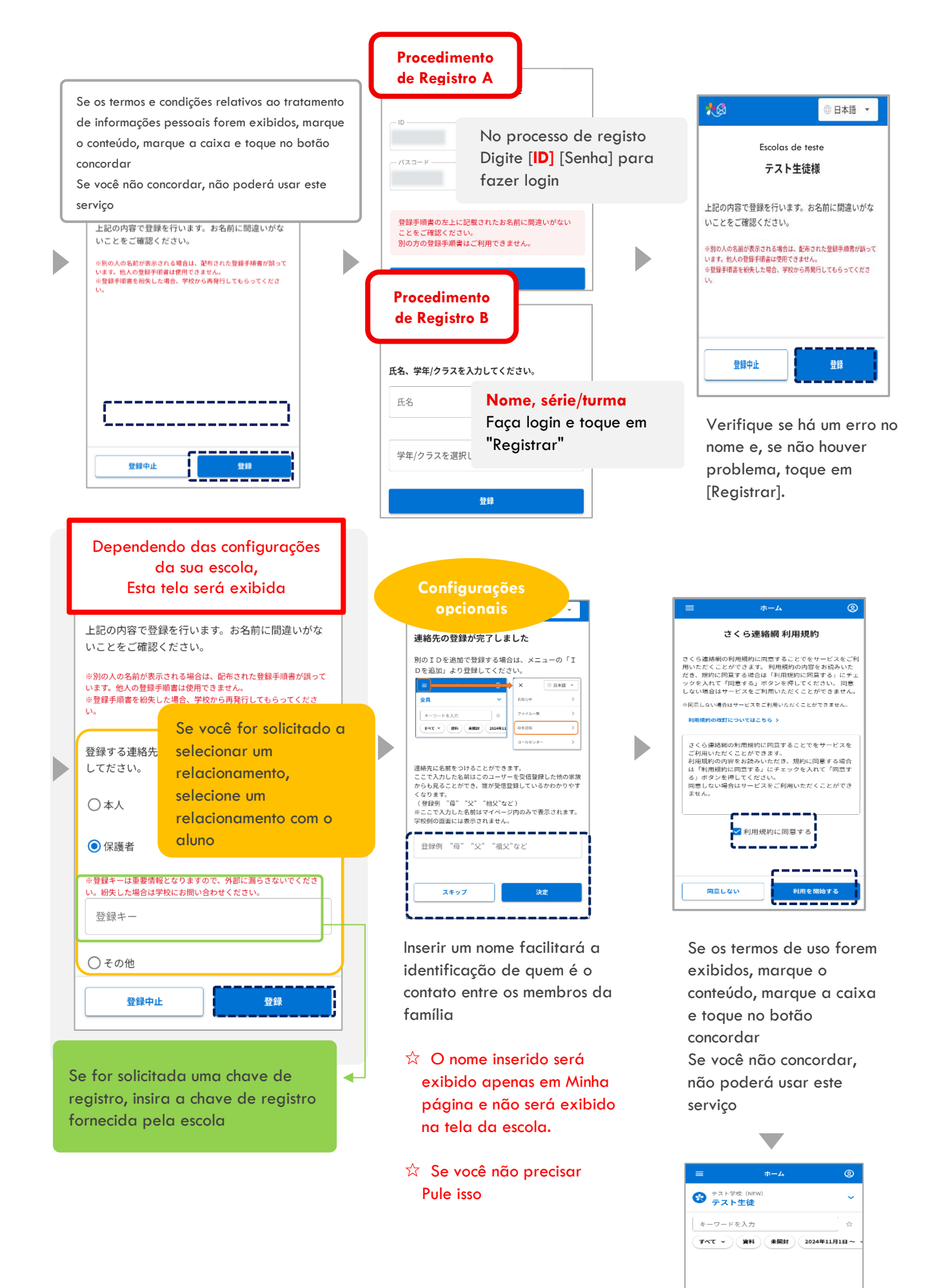

 $\star$ 

Se você já registrou 4 ou mais do que o número especificado pela escola, Exclua as informações de contato antigas e registre-se

9

∨ もっと見る

該当メッセージはあり

いみ条件を変更し

Inscrições

concluídas

A maioria das operações é executada em Minha página Recomendamos que você possa fazer login em Minha Página a partir de qualquer um dos destinos inscritos

#### 3-1 Faça login no aplicativo

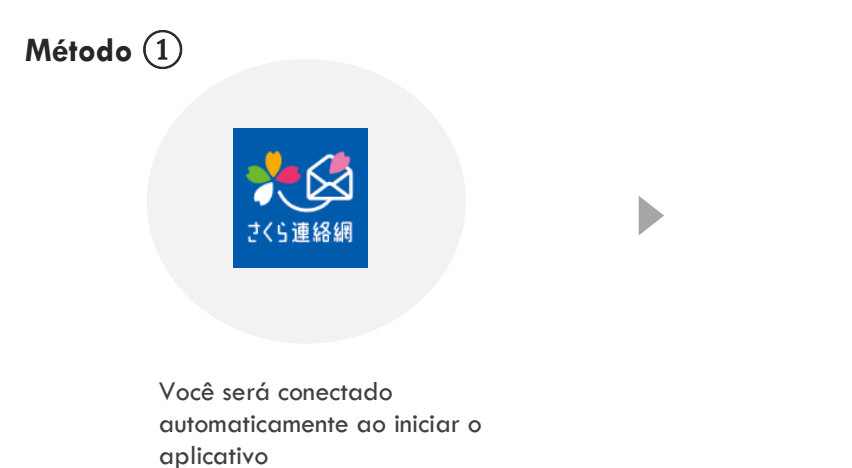

Þ

| ≡                       | ホーム                 | 2               |   |
|-------------------------|---------------------|-----------------|---|
| 😵 テスト学校<br>テスト          | ៖ (NEW)<br>生徒       | ~               |   |
| キーワードを                  | 入力                  | 立               |   |
| (****                   | 资料 未開封 200          | 24年11月1日~ 、     |   |
| 🌪 5月                    |                     |                 |   |
| 学校だより<br>学校だよりを配布       | Lました。               | ×               |   |
| 2025/5/2(金) 15:04       |                     |                 |   |
| 学年だより                   | Logi                | n concluíd      | С |
| 字ヰたよりをお送<br>の 手年だより.pdf | 01.4                |                 |   |
| 2025/5/2(金) 11:51       |                     |                 |   |
| *-4                     | <ul> <li></li></ul> | <b>∛</b><br>∧連絡 |   |

## Método 2

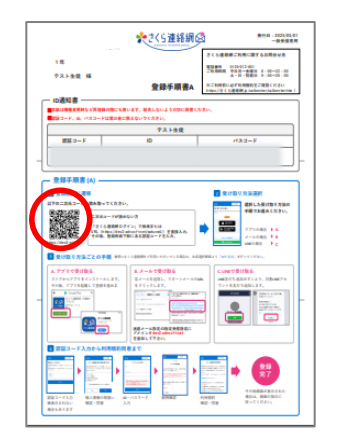

Acesse a página de registro a partir do código 2D

Se você acessar o site sem usar um código 2D, será solicitado um código de autenticação

Digite o código de verificação nas instruções de registro

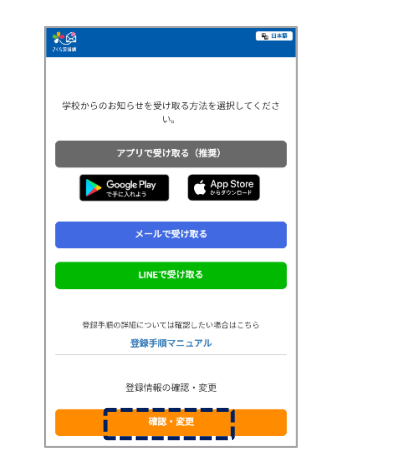

D

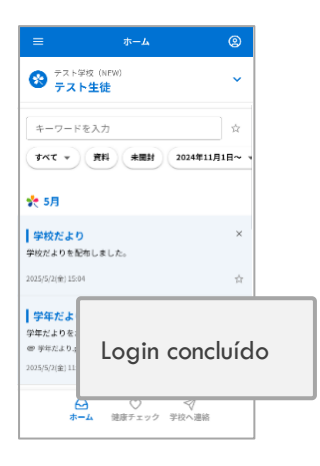

#### 3-2 Iniciar sessão a partir do e-mail

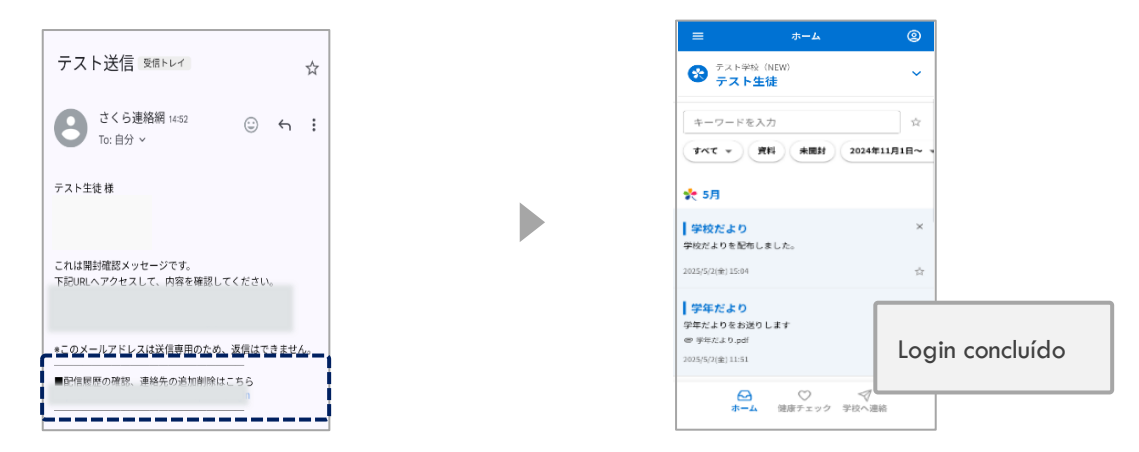

Ao final do e-mail enviado da rede de contatos Sakura, é descrita a URL para login, portanto, acesse a URL

#### • Se a configuração de login fácil não estiver ativada

#### • Se você estiver desconectado, não poderá fazer login, portanto, siga as etapas abaixo

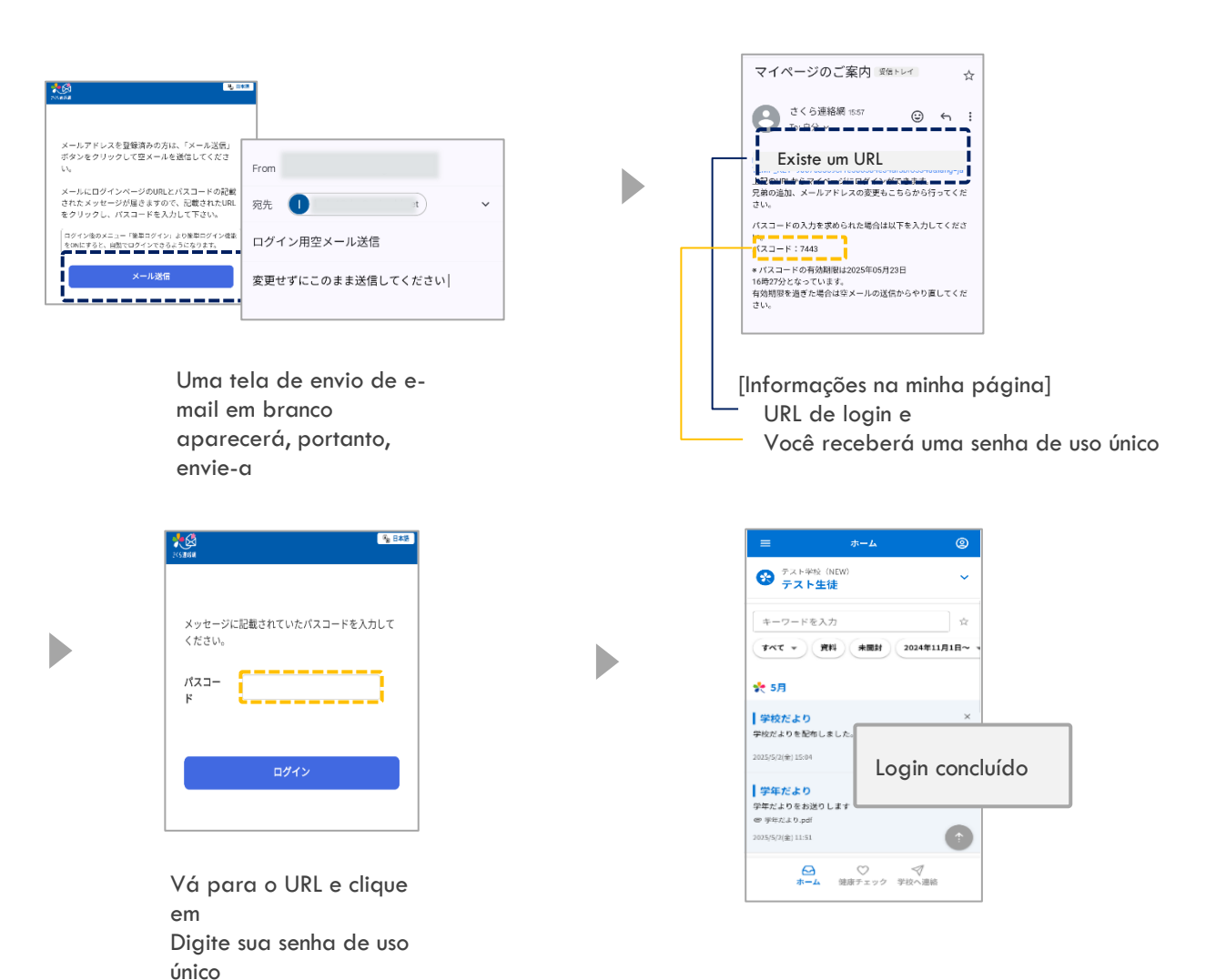

#### 3-3 Iniciar sessão a partir do LINE

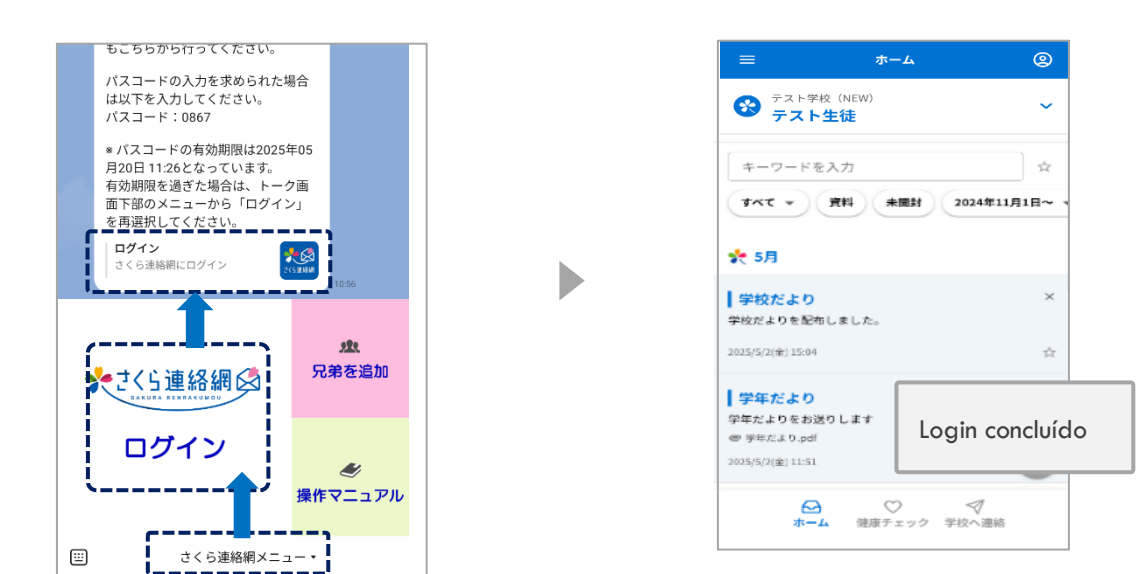

- ① Toque no menu de rede de contatos Sakura.
- 2 Toque em Login da rede de contatos Sakura
- ③ Login Toque em Login na rede de contatos Sakura

#### Se a configuração de login fácil não estiver ativada

#### Se você estiver desconectado, não poderá fazer login, portanto, siga as etapas abaixo

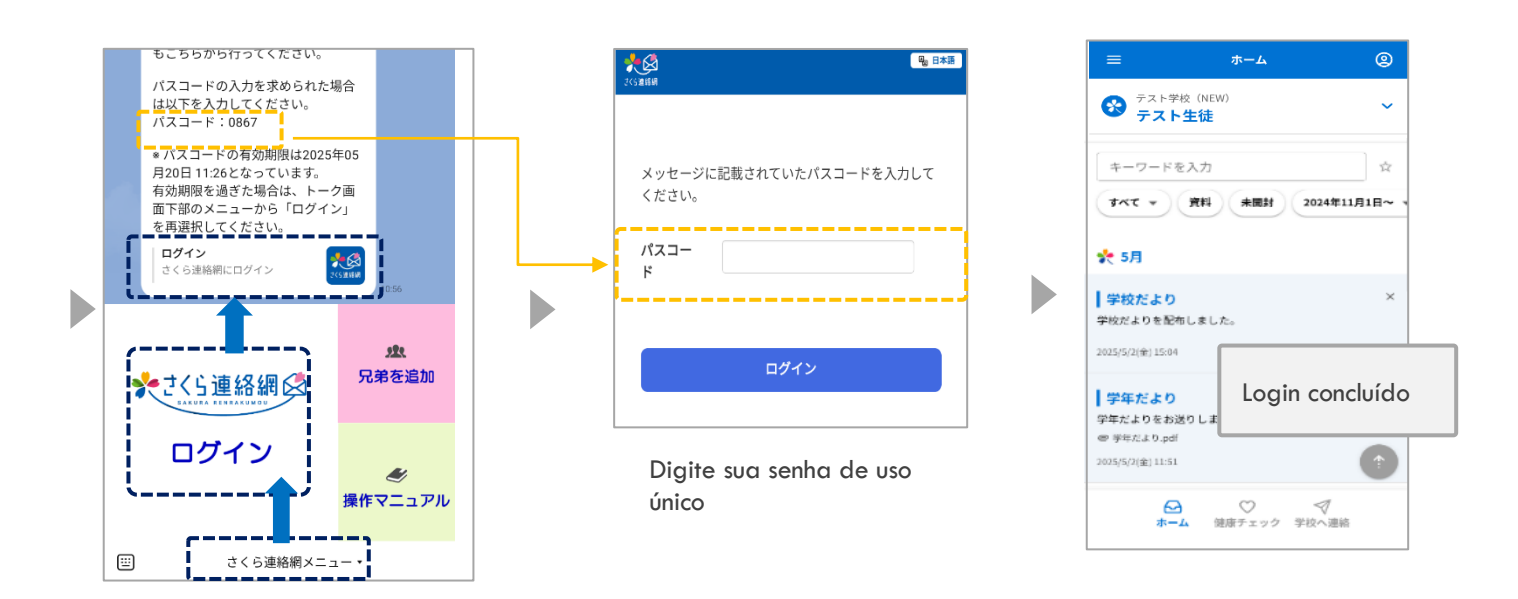

- (1) Toque no menu de rede de contatos Sakura.
- 2 Toque em Login da rede de contatos Sakura
- 3 Login Toque em Login na rede de contatos Sakura

#### 04 Introdução à Minha Página (Tela Inicial)

#### 4-1 Tela inicial

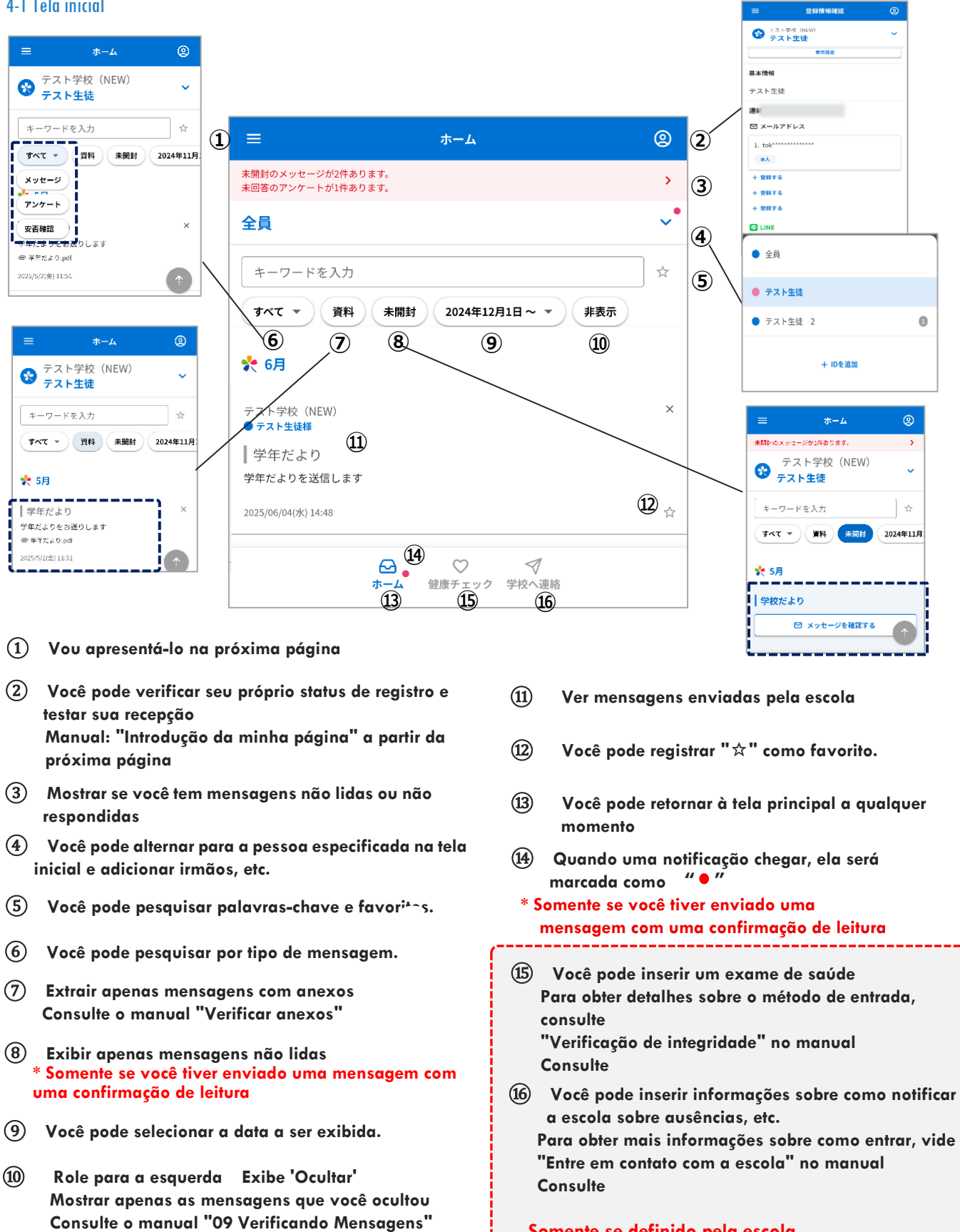

Somente se definido pela escola Você vai ver

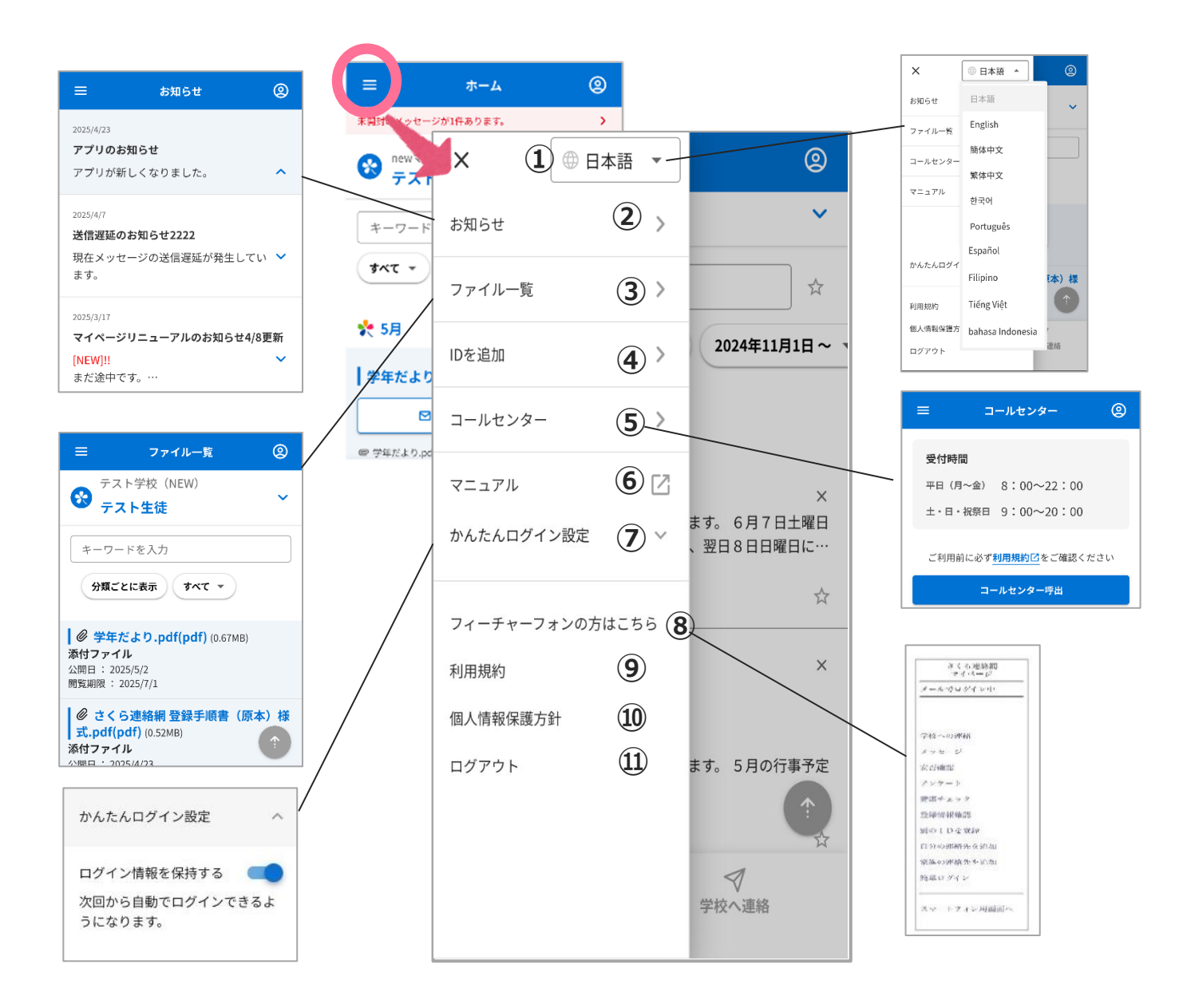

- (1) Você pode alterar o idioma
- (2) Você pode verificar a notificação do lado do
- (3) Você pode verificar os materiais que estão atualmente disponíveis para visualização
- Você pode adicionar irmãos e instalações.
   Para obter detalhes, consulte o manual "Registrar outro ID"
- 5 O call center está disponível.

- 6 Exibe o manual de operação
- Por e-mail ou LINE
   Você pode configurar o login fácil
- (8) Esta mensagem é exibida ao se registrar por e-mail
- 9 Você pode verificar os termos
- (1) Você pode verificar a política de
- 1 Sair

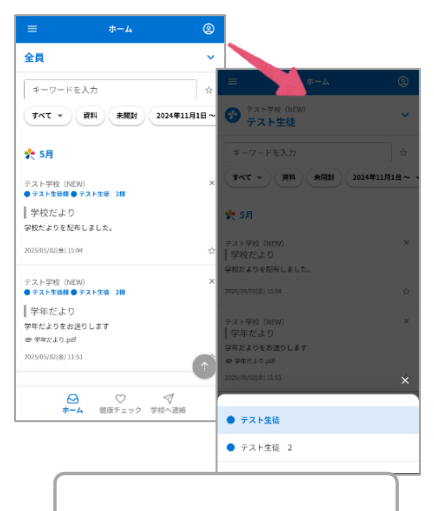

Se você registrou várias contas, a tela de seleção será exibida

| ≡                | 登録情報確認                             | 2          |
|------------------|------------------------------------|------------|
| デスト<br>テスト<br>テス | <sup>学校(NEW)</sup><br>ト <b>生徒</b>  | ~          |
|                  | 表示設定                               | 1          |
| 基本情報             |                                    |            |
| テスト生徒            |                                    | 2          |
| 連絡先一覧            | Ē                                  |            |
| ☑ メールフ           | <b>?ドレス</b>                        |            |
| 1.               |                                    |            |
| 本人               |                                    | (3)        |
| + 登録する           | 4                                  |            |
| + 登録する           |                                    |            |
| + 登録する           |                                    |            |
| C LINE           |                                    |            |
| 1. 2025/5        | 5/19                               |            |
| 保護者              |                                    |            |
| + 登録する           |                                    |            |
| + 登録する           |                                    |            |
| + 登録する           |                                    |            |
| 💀 アプリ            |                                    |            |
| 1.               |                                    |            |
| 5 -77            | * ** 6                             |            |
| 2                |                                    |            |
| 2.               |                                    |            |
| + 登録する           | •                                  |            |
| + 登録する           |                                    |            |
|                  | 641 Jup                            |            |
|                  | 続柄の変更                              |            |
| 刁                | [2] ○ < トーム 健康チェック 学校 <sup>4</sup> | ✓ /<br>へ連絡 |

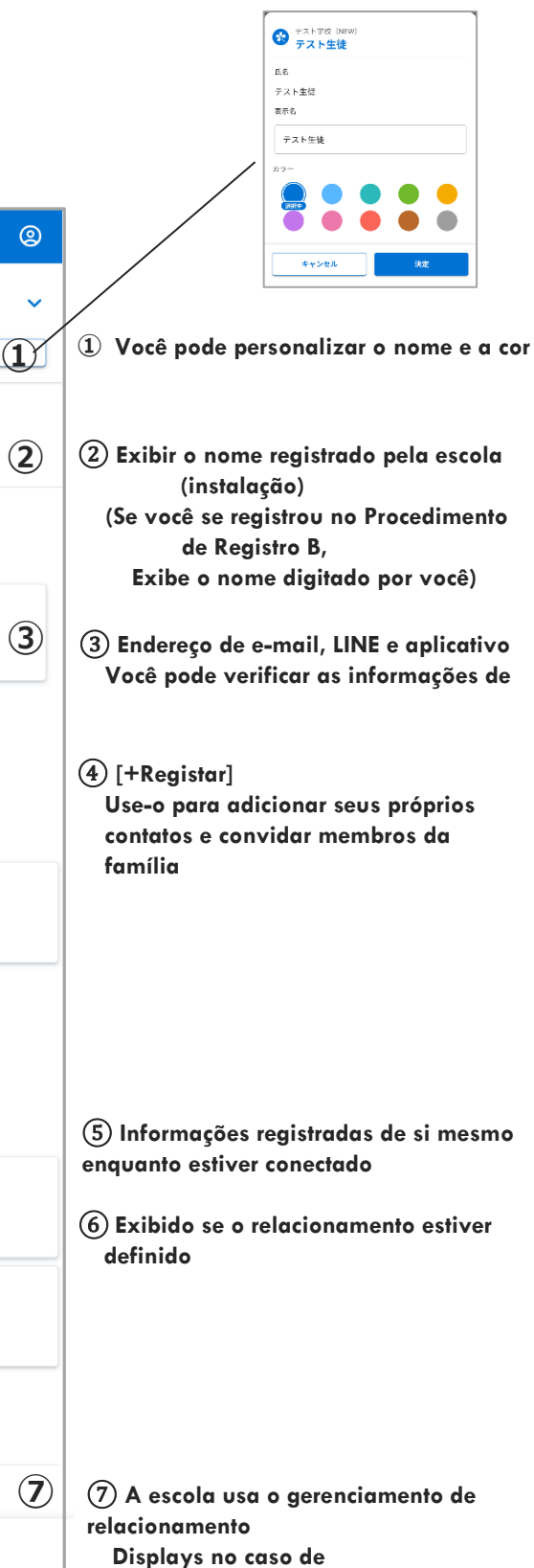

#### 4-2 Confirmação do status de registro e recepção do teste

Você pode verificar se ele está registrado corretamente executando um teste de notificação

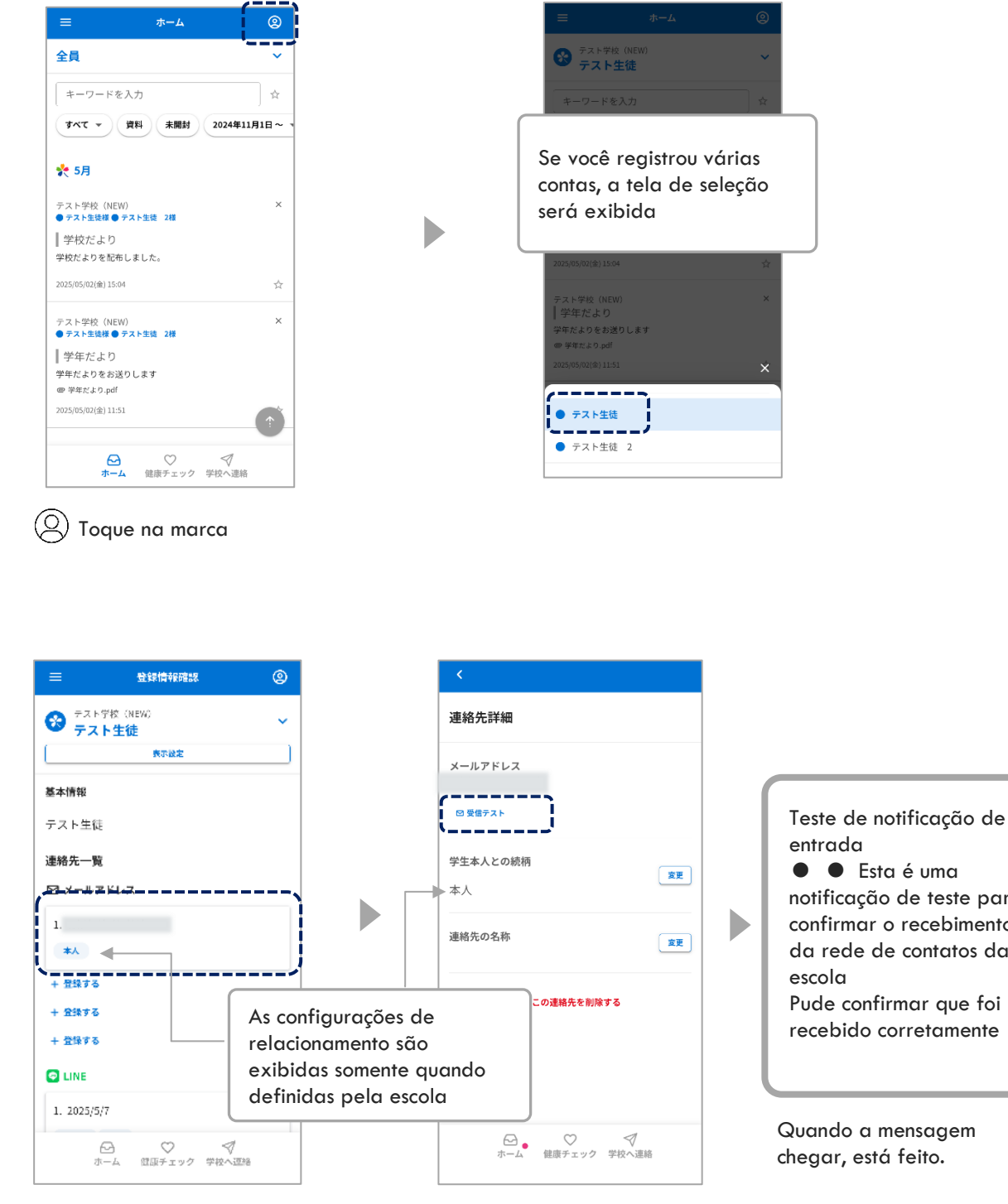

- Aplicativo
- E-mail

registro

LINE (opcional)

Toque em Teste de entrada

## notificação de teste para confirmar o recebimento da rede de contatos da Pude confirmar que foi recebido corretamente

Quando a mensagem chegar, está feito.

Executar um teste Toque no destinatário inscrito

Você pode verificar o status atual do

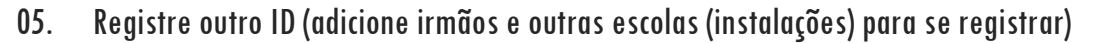

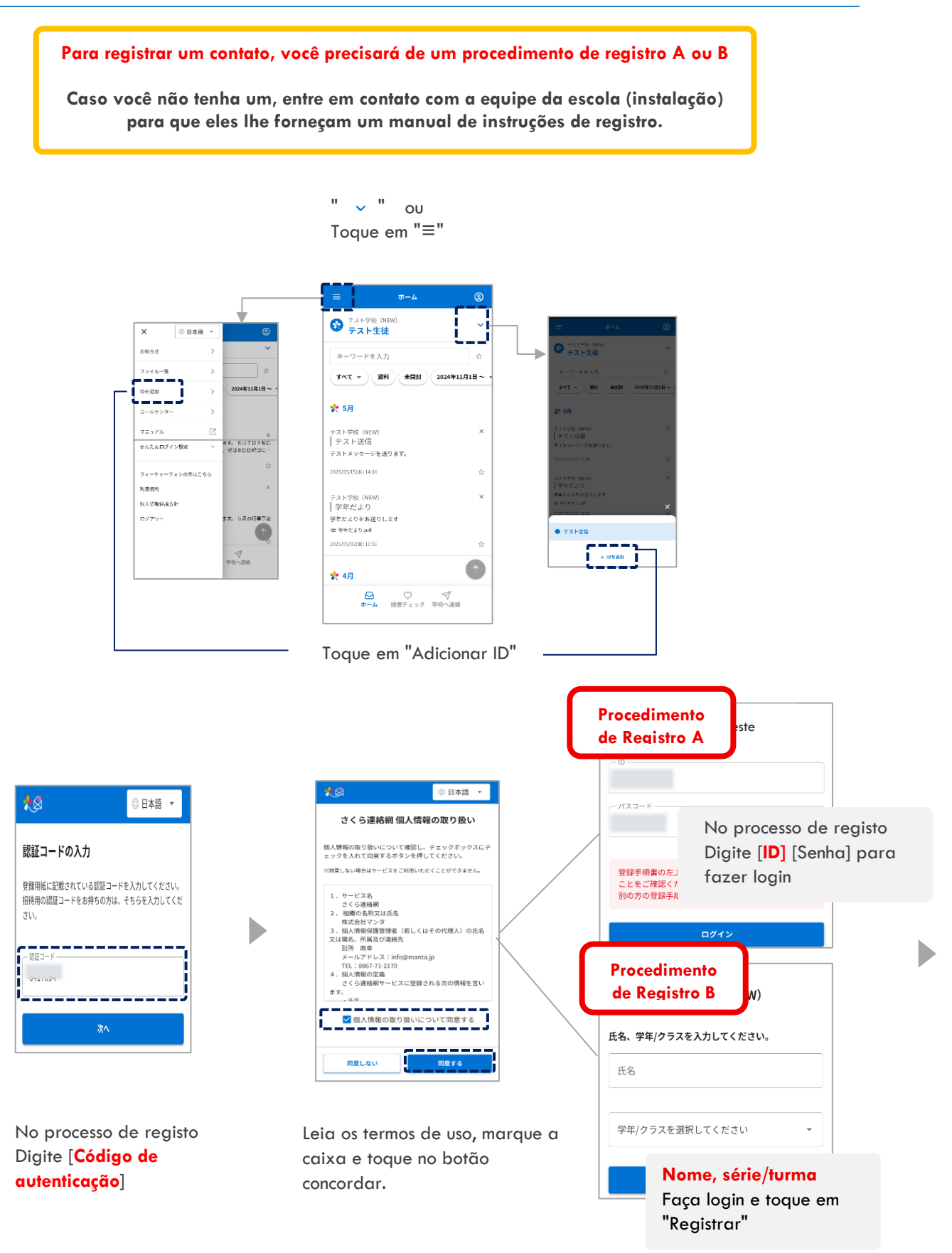

| Dependen<br>do<br>Esta te            | do das configurações<br>a sua escola,<br>ela será exibida     |
|--------------------------------------|---------------------------------------------------------------|
| 上記の内容で登録<br>いことをご確認く<br>**別の人の名前が表示さ | を行います。お名前に間違いがな<br>ださい。<br>れる場合は、配布された登録手順書が誤って<br>実は使用できません。 |
| ※登録手順書を紛失した<br>い。                    | Se você for solicitado a                                      |
| 登録する連絡先の<br>してださい。                   | escolher um<br>relacionamento,                                |
| 〇本人                                  | selecione um<br>relacionamento com o                          |
| ● 保護者                                | aluno                                                         |
| ** 登録キーは重要情報と<br>い。紛失した場合は学校<br>登録キー | なりますので、外部に通らさないでくださ<br>にお問い合わせください。                           |
| ○その他                                 |                                                               |
| 登録中止                                 |                                                               |
| Se for solic<br>registro, ins        | itada uma chave de<br>ira a chave de registro<br>pela escola  |

|                                                                                                    | Co                                                                                                    | nfigurações                                                                                |
|----------------------------------------------------------------------------------------------------|----------------------------------------------------------------------------------------------------|--------------------------------------------------------------------------------------------|
| 連絡先の登録が完了しました           別のIDを追加で登録する場合は、メニューの「I<br>区を追加」より登録してください。           ジェークー・マルハー<br>マーマー・マルハー<br>マーマー・マルハー<br>マーマー・マルハー<br>マーマー・マルハー<br>マーマーマルハー<br>マーマーマル<br>マーマーマル<br>マーマーマーマル<br>マーマーマーマル<br>マーマーマーマル<br>マーマーマーマー | <b>B</b>                                                                                                    | obcionais                                                                                  |
| 別のIDを追加くはなる場合は、メニューの「IDを追加」より登録してください、           ● 法加」より登録してください、           ● (+1), (+1), (++1), (++1), (++1), (++1), (++1), (++1), (++1), (++1), (++1), (++1), (++1), (++1), (+++1), (+++1), (+++1), (+++1), (+++1), (+++1), (++++1), (++++++++++++++++++++++++++++++++++                                                                           | 連絡先の登録が完了                                                                                                    | しました                                                                                       |
|                                                                                                    | 川のIDを追加で登録す<br>Dを追加」より登録して                                                                                       | る場合は、メニューの「I<br>ください。                                                                      |
|                                                                                                    | =                                                                                                    | ↔ × © 8#2 •                                                                                |
|                                                                                                    | 全員                                                                                                    | • smor >                                                                                   |
|                                                                                                    | キーワードを入力                                                                                                    |                                                                                            |
| ユーセンチ                                                                                                    | N (188 ) (189 ) (197 )                                                                                           | 1244#11 ID 65510 >                                                                         |
| 法務先に名前をつけることができます。<br>ここで入力した名前はこのユーザーを受信登録した他の東京<br>から見ることができ、誰が安信登録しているかわかりやす<br>くなります。<br>(2015年) 「コン" "但父"など)<br>#ここで入力した名前はマイページ内のみで表示されます。<br>学校師の画面には表示されません。           登録例 "母" "父" "祖父"など           支金例 「母" "父" "祖父"など                                                                                                    |                                                                                                    | 3-4453-                                                                                    |
| 登録例 "母" "父" "祖父"など<br>スキップ 決定                                                                                                    | B路先に名前をつけることが<br>こで入力した名前はこのユ<br>> 5 6 見ることができ、強が<br>ごなります。<br>(登録例 "母" "父" "纽<br>※ここで入力した名前はマイ<br>単校別の画面には表示されま | いできます。<br>ニーザーを受信登録した他の家族<br>便信登録しているかわかりやす<br>父 <sup>*</sup> など)<br>ページ内のみで表示されます。<br>せん。 |
| スキップ 決定                                                                                                    | 登録例 "母" "父" '                                                                                                    | "祖父"など                                                                                     |
| スキップ 決定                                                                                                    |                                                                                                    |                                                                                            |
|                                                                                                    | スキップ                                                                                                    | 決定                                                                                         |
|                                                                                                    |                                                                                                    | ;                                                                                          |

D

Inserir um nome facilitará a identificação de quem é o contato entre os membros da família

- O nome inserido será exibido apenas em Minha página e não será exibido na tela da escola.
- ☆ Se você não precisar Pule isso

٢

ホーム

Se você já se inscreveu 4 ou mais (no caso do LINE, mais do que o número especificado pela escola, exclua as informações de contato antigas e registre-se)

\_\_\_\_

## Está registrado corretamente? Vamos descobrir

Se um contato tiver mais de um ID (por exemplo, irmãos) vinculado a ele, Em algumas funções, a tela para seleção de irmãos será exibida

\_\_\_\_

D

|                              | Ť          |
|------------------------------|------------|
| キーワードを入力                     | ά          |
| すべて マ 資料 未開封 2024            | 4年11月1日~ ~ |
| ≿ 5月                         |            |
| テスト学校 (NEW)                  | ×          |
| ア スト IZ1日<br>F ストメッセージを送ります。 |            |
| 025/05/15(本) 14:10           | 台          |
| Fスト学校 (NEW)<br>学年だより         | ×          |
| F年だよりをお送りします<br>P 年だより.odf   |            |
| 025/05/02(±)11:51            | 官          |
| ≿ 4月                         |            |
|                              | 1          |

 ◆ 5月
 学校だより PKKよりを起告しました。
 コロパル500(2)1544
 学年だより 学年だより 学年だよりをお送りします = 学年たより pdf コロパル500(8)1153
 ・ テスト生徒
 ・ テスト生徒

B テスト生徒 20

 三
 全計構成設置
 ②

 デスト生徒
 2
 ▲

 基本情報
 テスト生徒
 2

 連絡先一覧
 三

 ジェルンドレス
 +

 +
 空間する

 +
 空間する

 2

 単数する
 +

 +
 空観する

 +
 空観する

 2

 ●
 LINE

 1.2025/5/8
 FREE

 ホーム
 留田下西

 小山ム
 留田下西

Se o status atual da assinatura for Você vai ver

OToque na marca

Se você tiver mais de uma conta registrada, será solicitado que você selecione esta

## 06. Registre contatos adicionais

Procedimento de registro adicional (Após este procedimento de registro adicional, prossiga para cada contato que deseja adicionar)

Você pode registrar até 4 endereços de e-mail, LINE (\*) e aplicativos por conta O registro adicional pode ser feito da mesma forma que "02 Novo Registro" usando o procedimento de registro, ou pode ser feito da seguinte forma em Minha Página

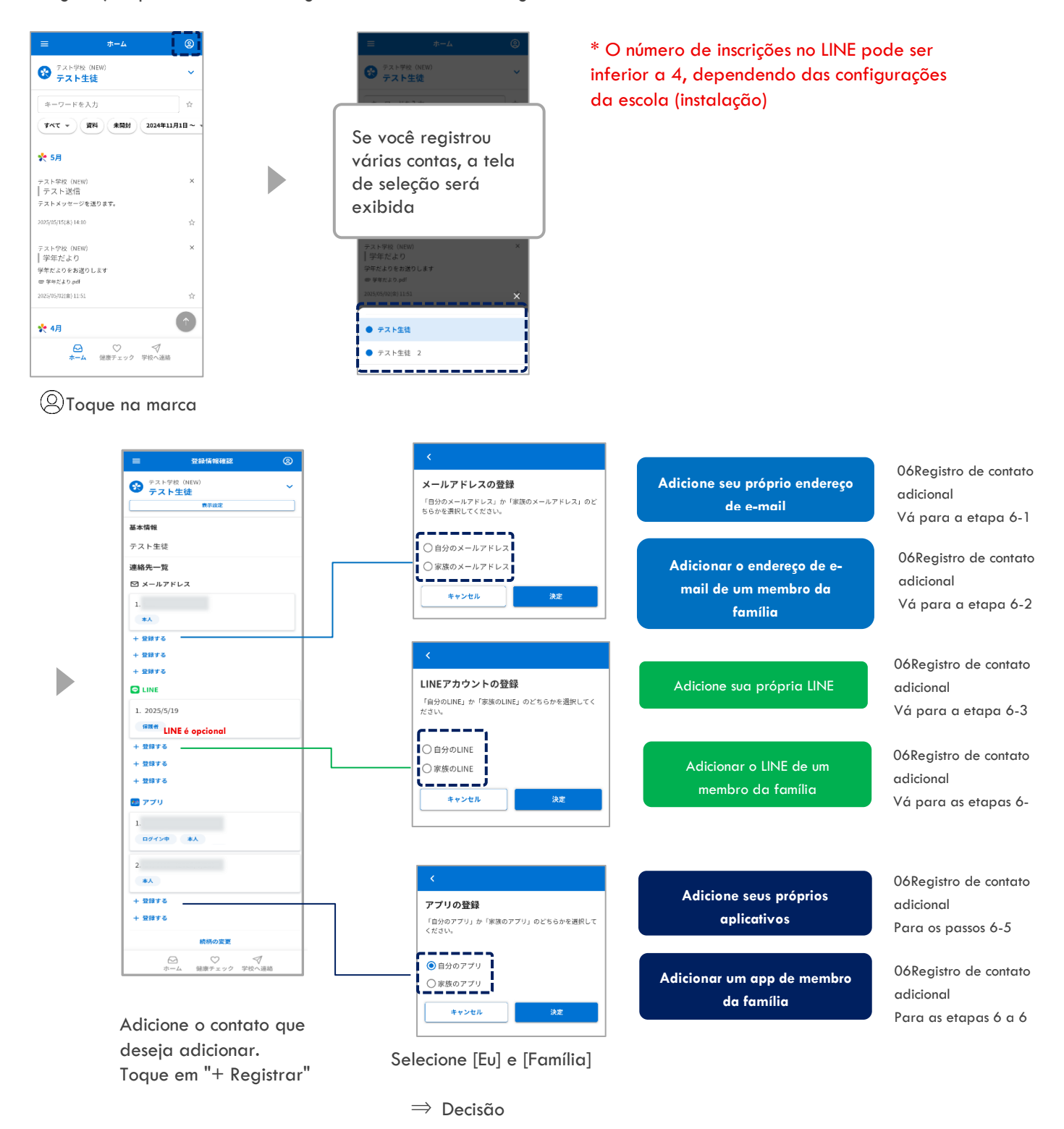

#### 6-1 Adicione seu próprio endereço de e-mail

Adicione seu próprio endereço de e-mail

Após "06.Registro de Contato Adicional Procedimento de Registro Adicional", execute as seguintes operações

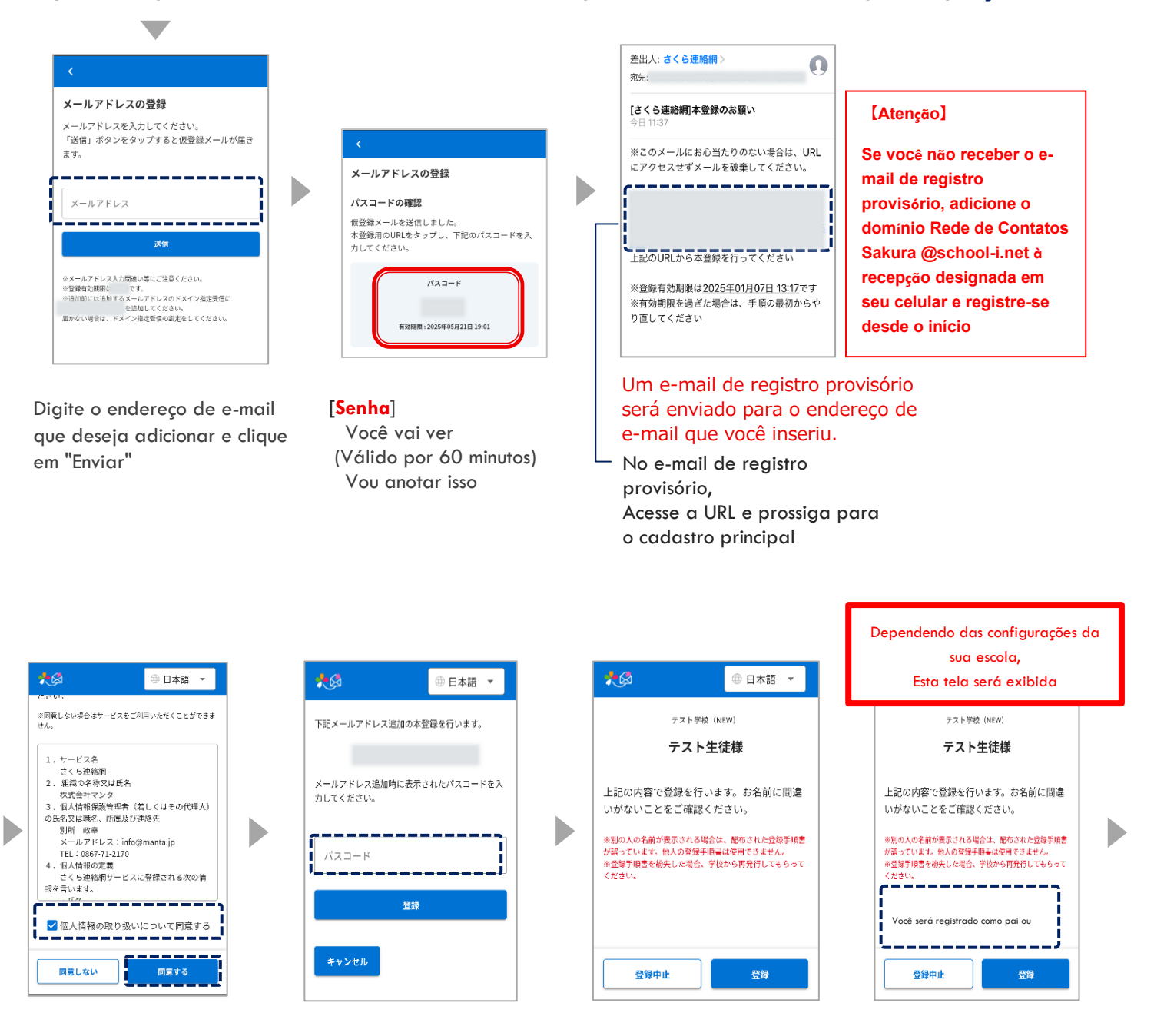

Se os termos e condições relativos ao tratamento de informações pessoais forem exibidos, marque o conteúdo, marque a caixa e toque no botão concordar Se você não concordar, não poderá usar este serviço

Digite sua senha e clique no botão Registrar. Certifique-se de que o nome esteja correto

| 別のIDを<br>Dを追加」                                                        | 追加で登録する<br>より登録してく                                   | 5場合は、メ<br>ください。                                      | = = - <i>a</i>          | ΓI                   |
|-----------------------------------------------------------------------|------------------------------------------------------|------------------------------------------------------|-------------------------|----------------------|
| 28                                                                    |                                                      | ×<br>smore                                           | 0 83                    | - 10                 |
| オーワードを                                                                | λπ                                                   | × 2746-                                              | -12                     | >                    |
|                                                                       | 1914 AM21 200                                        | 144433 ID 16 IG 30                                   |                         | >                    |
|                                                                       |                                                      | コールセン                                                | 9-                      | >                    |
| 連絡先に名前<br>ここで入力し<br>からも見るこ<br>くなります。<br>(登録例 <sup>*</sup> )<br>※ここで入力 | をつけることが<br>た名前はこのユ<br>とができ、誰が<br>母""父""相び<br>した名前はマイ | できます。<br>ーザーを受信<br>受信登録してい<br>く"など)<br>ページ内のみ1<br>せん | 建設した作<br>いるかわか<br>で表示され | もの家族<br>いりやす<br>1ます。 |

D

Inserir um nome facilitará a identificação de quem é o contato entre os membros da família

☆ Se você não precisar Pule isso

 O nome inserido não será exibido na tela da escola.

| =             | 2                        | <u>ቱ-</u> ሌ          | (             |
|---------------|--------------------------|----------------------|---------------|
| ※同意しない<br>せん。 | 場合はサービ                   | スをご利用いただ             | くことがでい        |
| 利用規約0         | の改訂について                  | はこちら >               |               |
| さくら速          | 終網の利用が                   | 見約に同意する。             | ことでをサ         |
| ービスを          | ご利用いたた                   | どくことができる             | とす。           |
| 利用規約          | の内容をお計<br> + 「Til meters | 向みいただき、別<br>りに同意すて、J | 朝に同意          |
| 9 谷樹市<br>た入れて | (は「利用規約<br>「同音する」        | りに回意する」(<br>ポカンを切して  | Lナエック<br>Cイださ |
| U.            | 19767 9 9                | 1.77 2110            |               |
| 同意しな          | い場合はサー                   | - ビスをご利用い            | <u>ふただくこ</u>  |
| f             |                          |                      | · ר ·         |
|               | 🗹 利用規                    | 眼約に同意する              | 5             |
|               |                          |                      | . i .         |
|               |                          |                      |               |
|               |                          |                      |               |
|               |                          |                      |               |
|               |                          |                      |               |
| 10.00         | 1.261.1                  | お用を                  |               |

Þ

Se os termos de uso forem exibidos, marque o conteúdo, marque a caixa e toque no botão concordar Se você não concordar, não poderá usar este serviço

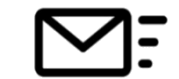

inscrição Adicionar Concluído

#### 6-2 Adicionar o endereço de e-mail de um membro da família

Adicionar o endereço de e-mail de um membro da família

Após "06. Cadastro Adicional de Contatos Procedimento de Cadastro Adicional", Faça o seguinte

#### Aqui está para onde ir a partir daqui: Será uma tarefa a ser realizada pela família

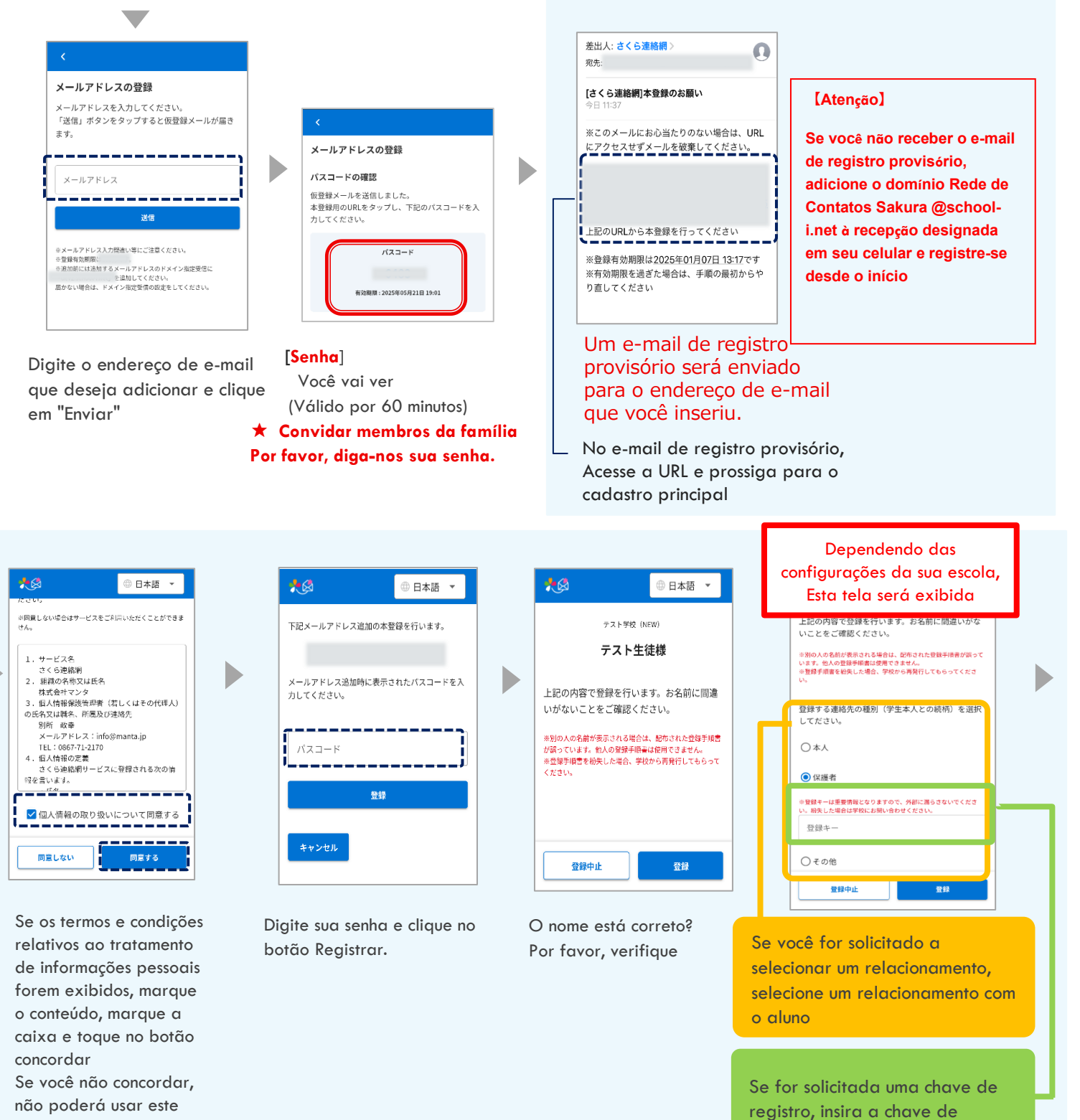

serviço

registro fornecida pela escola

| *@                                                                                             | arbitrário                                                                                  |
|------------------------------------------------------------------------------------------------|---------------------------------------------------------------------------------------------|
| 連絡先の登録が                                                                                        | 完了しました                                                                                      |
| 別のIDを追加で登<br>Dを追加」より登録                                                                         | ፻録する場合は、メニューの「Ⅰ<br>≹してください。                                                                 |
| <b></b>                                                                                        | × 0.8×10 -                                                                                  |
| 全員<br>キーワードを入力                                                                                 | ▼ 8300 ><br>ファイルー版 >                                                                        |
| Text + RE #B                                                                                   | ₩ 2004433 [D.0.030 >                                                                        |
| 連絡先に名前をつける<br>ここで入力した名前は<br>からも見ることができ<br>くなります。<br>(登録例) "母" "父"<br>歩ここで入力した名前<br>学校創作部画に出来まで | ことができます。<br>このユーザーを空信登録した他の家族<br>、雄が受信登録しているかわかりやす<br>"相父"など)<br>はマイページ内のみで表示されます。<br>違わません |
| 登録例 "母" "                                                                                      | 父" "祖父"など                                                                                   |
|                                                                                                |                                                                                             |
| スキップ                                                                                           | 決定                                                                                          |

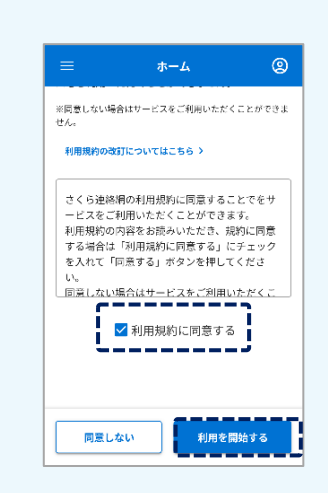

| $\sim$ | 75 |
|--------|----|
| _      | •  |

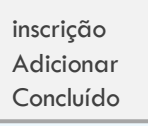

Inserir um nome facilitará a identificação de quem é o contato entre os membros da família

- ☆ Se você não precisar Pule isso
- O nome inserido não será exibido na tela da escola.

Se houver algum termo de uso, verifique o conteúdo, marque a caixa e toque no botão concordar Se você não concordar, não poderá usar este serviço

#### 6-3 Adicione sua própria LINE

Adicione sua própria LINE

Se você já adicionou sua conta do LINE como amigo, não poderá fazer isso Se você quiser adicionar um irmão ao LINE que já foi adicionado como amigo, clique em "05.Consulte Registrando um ID diferente (Registrando irmãos adicionais e outras escolas (instalações))

#### Após "06.Registro de Contato Adicional Procedimento de Registro Adicional", execute as seguintes operações

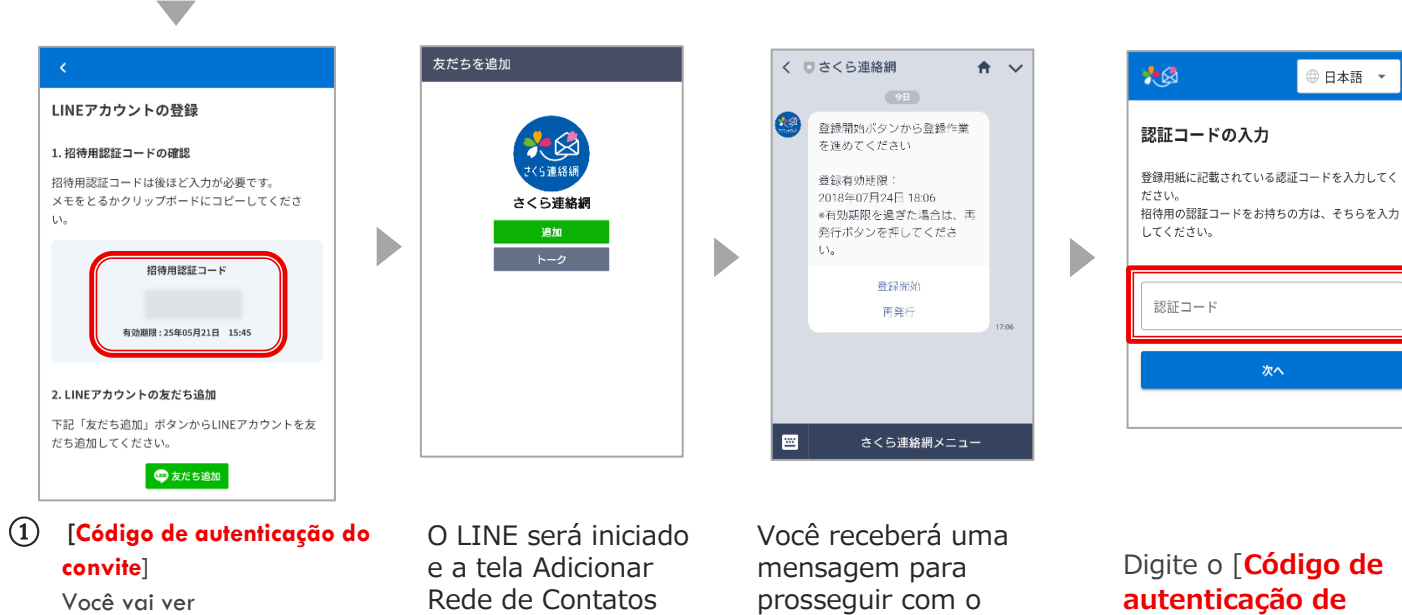

(Válido por 60 minutos) (2)

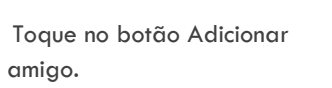

Sakura será exibida, então toque no botão Adicionar.

processo de registro Toque no botão Iniciar registro

Digite o [Código de **convite**] e toque no botão Avançar.

| *8                                                | ◎ 日本語 🔻      |    |
|---------------------------------------------------|--------------|----|
| 700 W                                             |              |    |
| ※回覧しない場合はサービスをごれ<br>せん。                           | 川戸いただくことができま |    |
|                                                   |              |    |
| 1.サービス名                                           |              |    |
| さくら連絡網                                            |              |    |
| <ol> <li>2. 雑誌の名称文は氏名</li> <li>株式会社マンタ</li> </ol> |              |    |
| <ol> <li>3. 個人情報保護管理者()</li> </ol>                | 皆しくはその代理人)   |    |
| の氏名又は職名、所属及び                                      | ≜絡先          |    |
| 別所 政幸                                             |              |    |
| メールアドレス:intog<br>TEL:0967-71-2170                 | (manta.jp    |    |
| 4. 旧人情報の定義                                        |              |    |
| さくら連絡網サービス(                                       | こ登録される次の情    |    |
| 報を言います。                                           | ļ            |    |
|                                                   |              | ۱İ |
| ■ 🔽 個人情報の取り扱い                                     | について同意する     |    |
|                                                   | /            | 1  |
|                                                   | ,            |    |
| 同意しない                                             | 同意する         |    |
| <b>i .</b>                                        |              | 1  |

Se os termos e condições relativos ao tratamento de informações pessoais forem exibidos, marque o conteúdo, marque a caixa e toque no botão concordar

Se você não concordar, não poderá usar este serviço

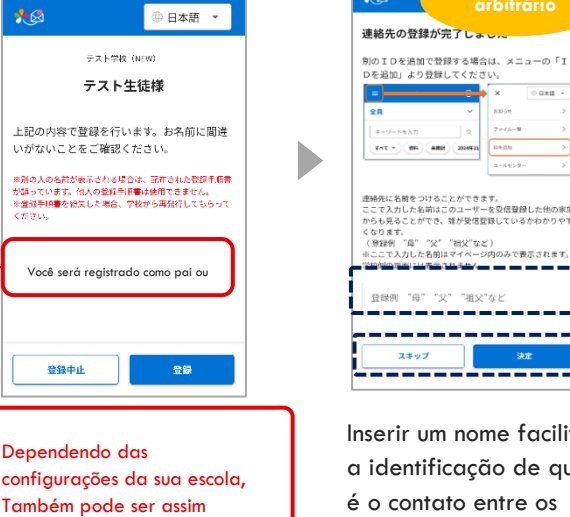

Inserir um nome facilitará a identificação de quem é o contato entre os membros da família

"祖父"など)

"祖父"な

-----

 $\stackrel{\scriptstyle \leftarrow}{\propto}$  Se você não precisar Pule isso

☆ O nome inserido não será exibido na tela da escola.

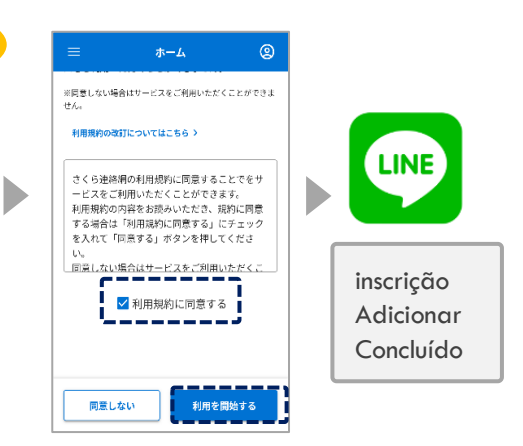

Se os termos de uso forem exibidos, marque o conteúdo, marque a caixa e toque no botão concordar Se você não concordar, não poderá usar este serviço

#### 6-4 Adicionar a LINE de um membro da família

Adicionar o LINE de um membro da família

#### Após "06.Registro de Contato Adicional Procedimento de Registro Adicional", execute as seguintes operações

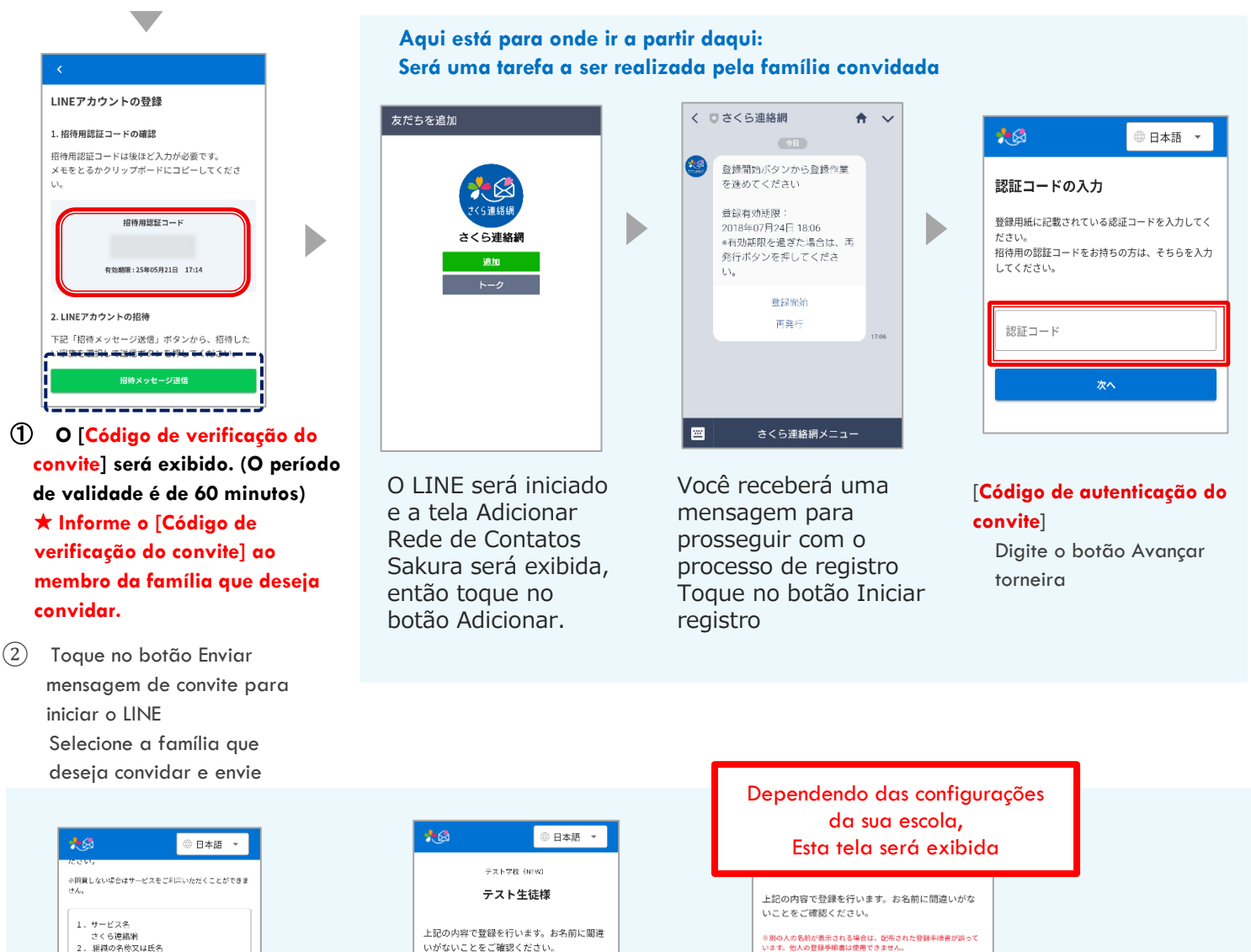

1.サービス名 さくら連絡網 2. 組織の名称又は氏名 3. 銀道の今称文は氏令 技式会社マンタ 3. 低人情報報報告導意 成者、「人情報報報告導意 支」、「市の愛manta, jp TEL:0667-ToL210 4. 低人情報の定義 さくら遠銘用サービスに登録される次の資 昭全意にはまえ。 ☑ 個人情報の取り扱いについて同意する 同意しない 同意する Se os termos e condições

relativos ao tratamento de informações pessoais forem exibidos, marque o conteúdo, marque a caixa e toque no botão concordar Se você não concordar, não poderá usar este serviço

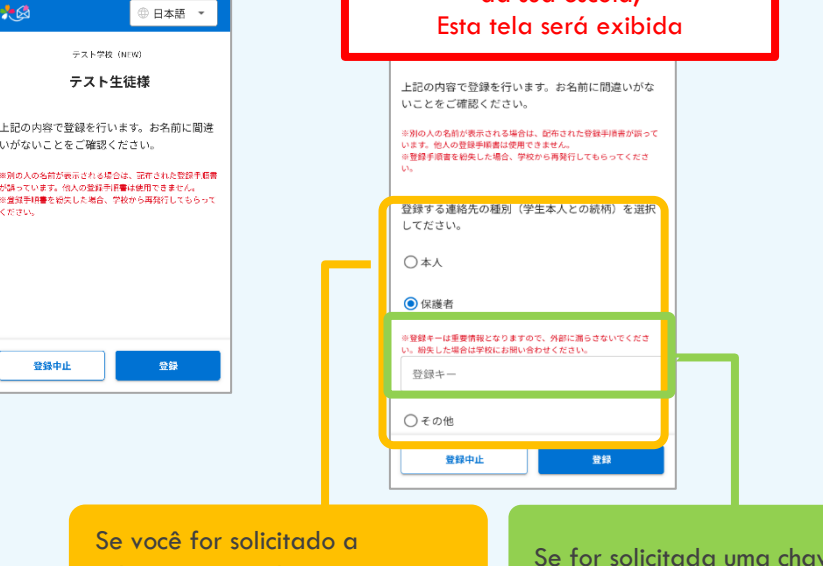

selecionar um relacionamento, selecione um relacionamento com o aluno

登録中止

Se for solicitada uma chave de registro, insira a chave de registro fornecida pela escola

| 24270-00                                                    | 登録が完了                                                         | しました                                               |       |
|-------------------------------------------------------------|---------------------------------------------------------------|----------------------------------------------------|-------|
| 別のIDを<br>Dを追加」                                              | :追加で登録する<br>より登録してく                                           | 5場合は、メニュ・<br>、ださい。                                 | -の「I  |
| •                                                           |                                                               | 🛶 × 📧                                              | 日本語 - |
| 全員                                                          |                                                               | ✓ 80004                                            | >     |
| キーワードも                                                      | έλħ                                                           | ☆ ファイルー覧                                           | >     |
| इन्द •                                                      | 1914 <b>- 1917</b> 201                                        | 44411                                              | >     |
|                                                             |                                                               | コールセンター                                            | >     |
| 連絡先に名言                                                      | fをつけることが<br>した名前はこのユ                                          | できます。<br>ーザーを受信登録し                                 | た他の家族 |
| ここで入力し<br>からも見るこ<br>くなります。<br>(登録例)<br>※ここで入力<br>学校知ります。    | ことができ、誰が!<br>"母" "父" "相珍<br>りした名前はマイ・<br>「」」「古声言されま           | 受信登録しているか<br>と"など)<br>ページ内のみで表示<br>出 <del>た。</del> | されます。 |
| ここで入力し<br>からも見るこ<br>くなります。<br>(登録例)<br>※ここで入力<br>登録例<br>登録例 | ことができ、雑が<br>"母" "父" "相対<br>ちした名前はマイ・<br>副『日書言言記書<br>"母" "父" " | 受信登録しているか<br>と"など)<br>ページ内のみで表示<br>地<br>血<br>祖父"など | されます。 |

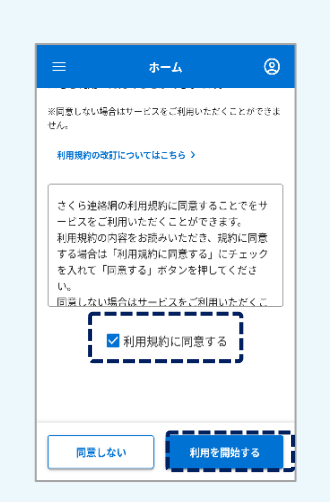

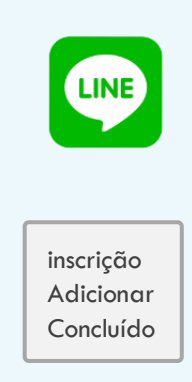

D

Inserir um nome facilitará a identificação de quem é o contato entre os membros da família

- ☆ Se você não precisar
   Pule isso
- O nome inserido não será exibido na tela da escola.

Se os termos de uso forem exibidos, marque o conteúdo, marque a caixa e toque no botão concordar Se você não concordar, não poderá usar este serviço

#### 6-5 Adicione seu próprio aplicativo

Adicione seus próprios aplicativos

Se você já tiver o aplicativo instalado, não poderá fazer isso Se você quiser adicionar um irmão a um aplicativo instalado, clique em "05.Consulte Registrando um ID diferente (Registrando irmãos adicionais e outras escolas (instalações))

#### Após "06.Registro de Contato Adicional Procedimento de Registro Adicional", execute as seguintes operações

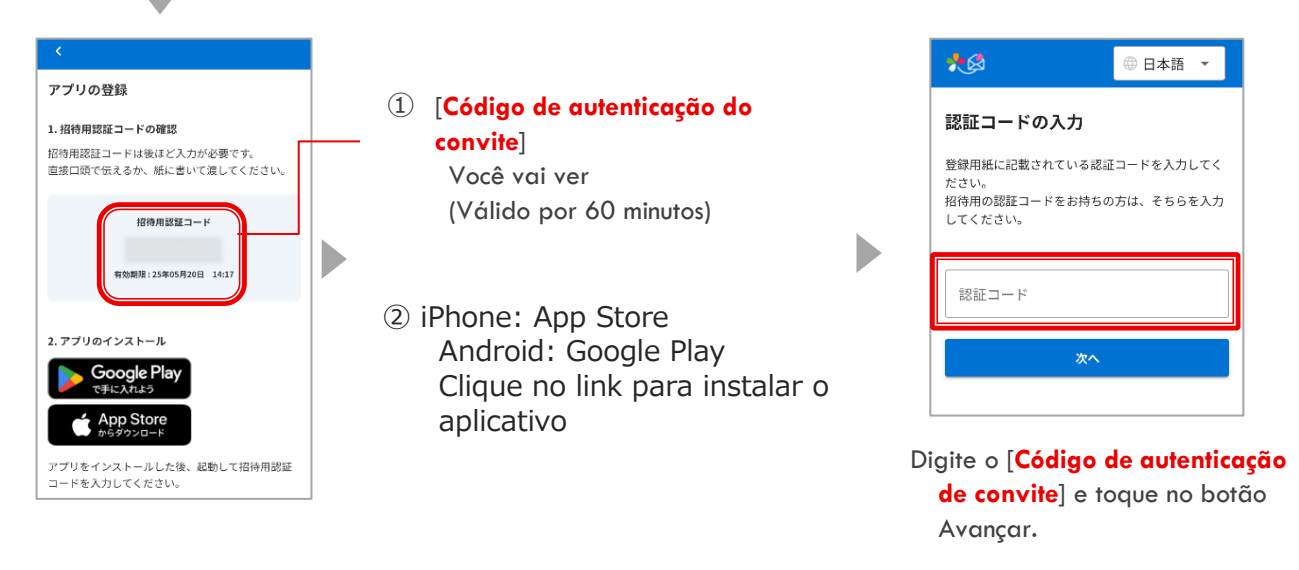

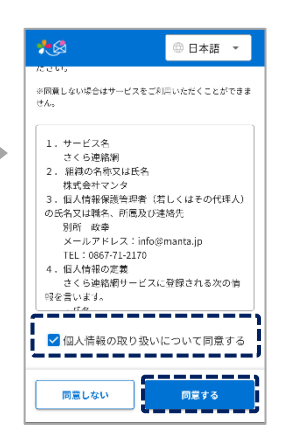

Se os termos e condições relativos ao tratamento de informações pessoais forem exibidos, marque o conteúdo, marque a caixa e toque no botão concordar Se você não concordar,

não poderá usar este serviço

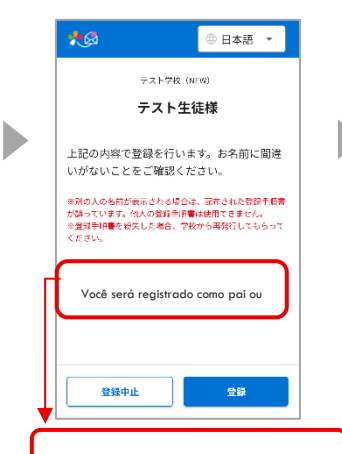

Dependendo das configurações da sua escola, Também pode ser assim

|                                                                                                    | arbitrário | =                                                                    | ホーム                                                                                                 | Q                                          |
|----------------------------------------------------------------------------------------------------|------------|----------------------------------------------------------------------|----------------------------------------------------------------------------------------------------|--------------------------------------------|
| ■総先の登録が、     パンプロを追加できた     ジンを追加いまり登録し     ジンを追加いまり登録し     ジェー     ジェー |            | **問意しない場け<br>せん。<br>利用現的のは<br>さくら連絡<br>本の者合は<br>なえれて「<br>し、<br>回知しない | 3はサービスをご利用したコ<br>オルついてはこちらう<br>川田のただくことができ<br>明確なた成さいただで、<br>「別田周辺」に置ます。」ボタンを押し<br>品合はサービスをご知用<br>名 | なくことができ<br>ことでをサ<br>まます。<br>現的に同意<br>つてくださ |
| ップ                                                                                                    | 決定         |                                                                      | _                                                                                                   |                                            |

Inserir um nome facilitará a identificação de quem é o contato entre os membros da família

☆ Se você não precisar Pule isso

☆ O nome inserido não será exibido na tela da escola.

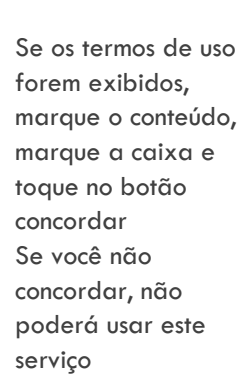

inscrição

Adicionar

Concluído

#### 6-6 Adicionar o aplicativo de um membro da família

Adicionar um app de Sev membro da família Reg

Se você já tiver o aplicativo instalado, não poderá fazer isso Se você quiser adicionar um irmão a um aplicativo instalado, clique em "05.Consulte Registrando um ID diferente (Registrando irmãos adicionais e outras escolas (instalações))

Após "06.Registro de Contato Adicional Procedimento de Registro Adicional", execute as seguintes operações

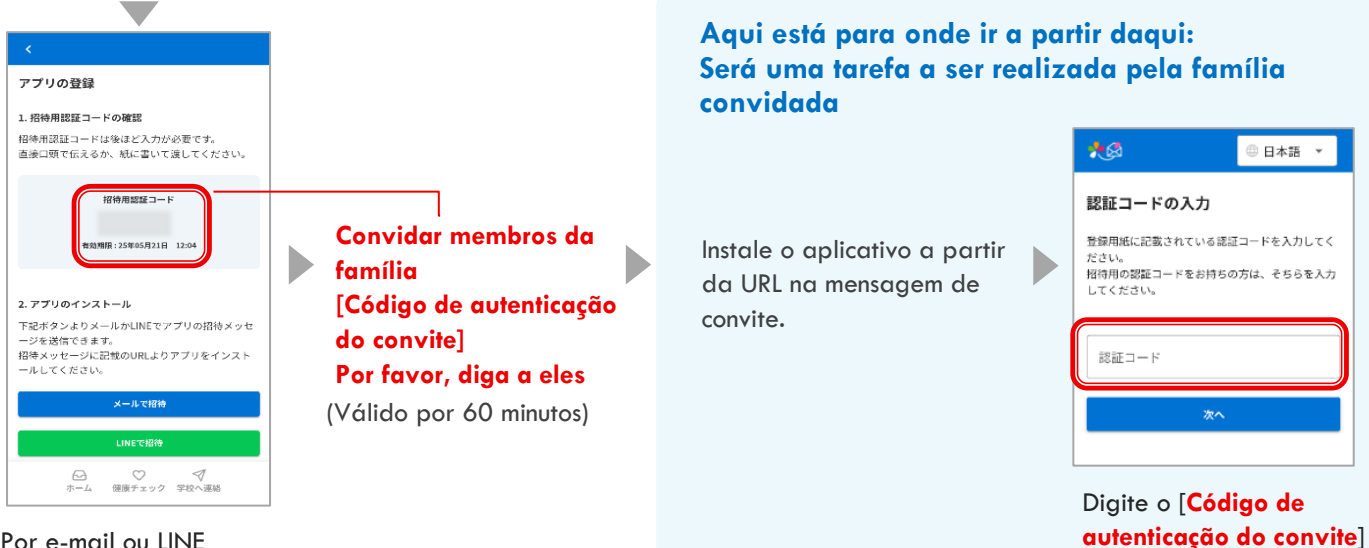

Por e-mail ou LINE Enviar uma mensagem de convite de aplicativo

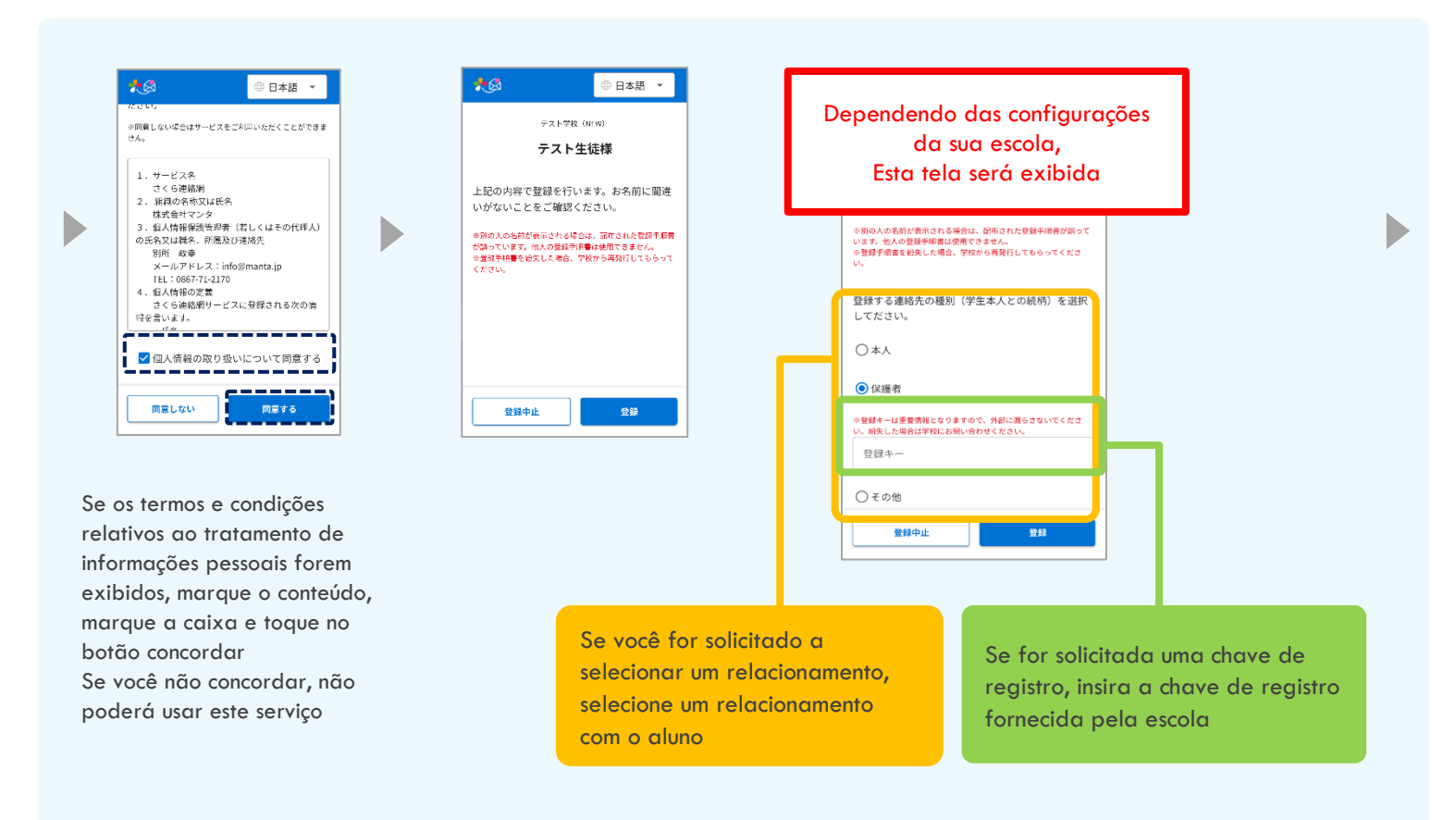

| 別のIDを追加す登録する場合は、メニューの「I<br>Dを追加」より登録してください。           ■         ●         ●         ●         ●         ●         ●         ●         ●         ●         ●         ●         ●         ●         ●         ●         ●         ●         ●         ●         ●         ●         ●         ●         ●         ●         ●         ●         ●         ●         ●         ●         ●         ●         ●         ●         ●         ●         ●         ●         ●         ●         ●         ●         ●         ●         ●         ●         ●         ●         ●         ●         ●         ●         ●         ●         ●         ●         ●         ●         ●         ●         ●         ●         ●         ●         ●         ●         ●         ●         ●         ●         ●         ●         ●         ●         ●         ●         ●         ●         ●         ●         ●         ●         ●         ●         ●         ●         ●         ●         ●         ●         ●         ●         ●         ●         ●         ●         ●         ●         ●         ●         ●         ● | 連絡先の登録が完                   | 己了しました                  |
|----------------------------------------------------------------------------------------------------|----------------------------|-------------------------|
| シートシステ<br>シートシートシステ<br>マイマ・第一・・・・・・・・・・・・・・・・・・・・・・・・・・・・・・・・・・                                                                                                    | 別のIDを追加で登録<br>Dを追加」より登録し   | ₹する場合は、メニューの<br>してください。 |
|                                                                                                    | <b></b>                    | × 08##                  |
|                                                                                                    | 全員                         | ✓ 83054                 |
|                                                                                                    | キーワードを入力                   | ☆ 7≠4L-8                |
| コールシェー >     コールシェー >     コールシェー >     コールション     正正へ入力した為前にコウニーザーを受信登録した他の家     からわらえことができます。     ここで入力した為前にコウィーリーを受信登録した他の少     ゆうしました。     オングロント名前はマイページ内のみで表示されます。     型価値の通知に基準可しません     豆殻倒 「尙」 "父" "祖父"など                                                                                                    | 94T * 98                   | 2024#31 0.0020          |
| 連続先に名前をつけることができます。<br>ここで入力した名前はこのユーザーを交信登録した他の家<br>から見名ことができ、誰が受望登録しているかわかりや<br>くなります。<br>しここで入力した名前はマイページ内のみで表示されます。<br>で登録の「電子」で、「祖父」など<br>登録の」「吊」、「父」、「祖父」など                                                                                                    |                            | コールセンター                 |
|                                                                                                    | 進船先に名前をつけるこ<br>ここで入力した名前けこ | のコーザーを受信登録」た他の          |

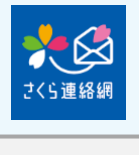

inscrição Adicionar Concluído

Inserir um nome facilitará a identificação de quem é o contato entre os membros da família

- ☆ Se você não precisar Pule isso
- O nome inserido não será exibido na tela da escola.

Se os termos de uso forem exibidos, marque o conteúdo, marque a caixa e toque no botão concordar Se você não concordar, não poderá usar este serviço

#### 7-1 Se você tiver um procedimento de registro

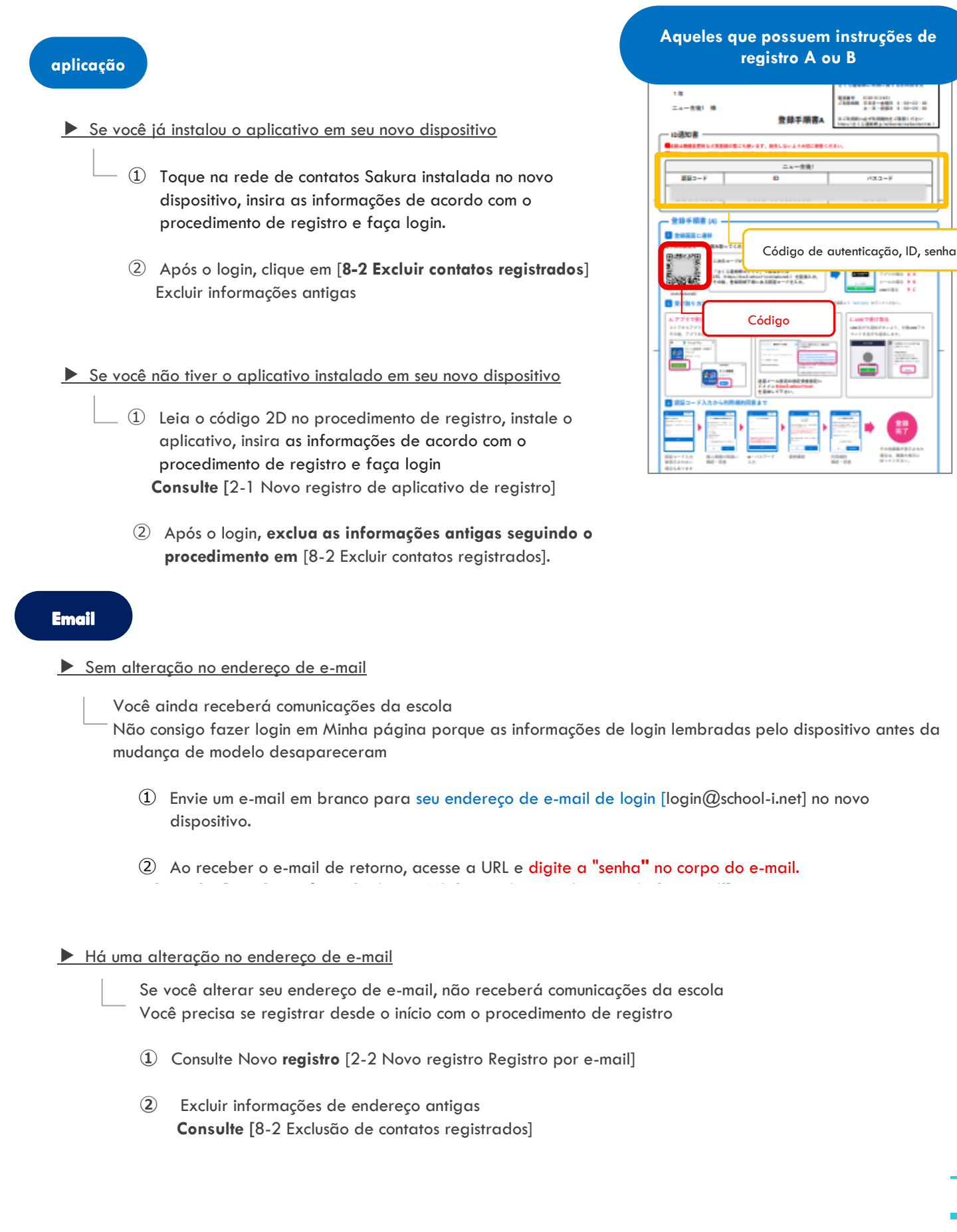

## LINE

Se você transferir sua conta LINE para um novo dispositivo, não precisará registrar um novo contato na Rede de Contatos Sakura

Se você não transferir sua conta LINE, não poderá receber comunicações da escola porque seu ID LINE será alterado, portanto, você precisará registrar suas informações de contato novamente

#### Nenhuma alteração no ID da LINE

(Se você assumir sua conta LINE)

Você ainda receberá comunicações da escola Como as informações de login lembradas pelo terminal antes da mudança de modelo são ouvidas, Minha página Não consigo fazer login

① Consulte [3-3 Como fazer login em Minha Página: Login do LINE]

#### Alteração de ID de LINE

(Se você não transferiu sua conta LINE)

Se você alterou seu ID do LINE, não receberá mais comunicações da escola Você precisa se registrar desde o início com o procedimento de registro

- ① Consulte [2-3 Novo registro Registro LINE]
- Excluir informações antigas
   Consulte [8-2 Exclusão de contatos registrados]

## 7-2 Se você puder usar a rede de contatos Sakura em um modelo mais antigo ou em um dispositivo diferente

| aplicação                                                                                                    |
|----------------------------------------------------------------------------------------------------|
| Se você já instalou o aplicativo em seu novo                                                                                                    |
| <ol> <li>Emissão de um código de convite da rede de contatos Sakura do modelo antigo ou de outro terminal<br/>(O código de verificação do convite expira: 60 minutos)</li> <li>No novo dispositivo, toque na rede de contatos Sakura instalada, digite o código de convite e faça login</li> </ol> |
| <ul> <li>Após o login, exclua as informações antigas</li> <li>Consulte [8-2 Exclusão de contatos registrados]</li> </ul>                                                                                                    |
| Se você não tiver o aplicativo instalado em seu novo                                                                                                    |
| 1. Emissão de um código de convite da rede de contatos Sakura do modelo antigo ou de<br>outro terminal                                                                                                    |
| <ul> <li>(O coalgo de vernicação do convite expira: ou minutos)</li> <li>(2) Depois de instalar a rede de contatos Sakura no novo dispositivo, digite o código de convite emitido e faça login.</li> </ul>                                                                                         |
| [06Depois de registrar contatos adicionais, consulte 6-5 Adicione seu próprio aplicativo]                                                                                                    |
| ③ Após o login, exclua as informações antigas                                                                                                    |
| <ul> <li><u>Sem alteração no endereço de e-mail</u></li> <li><u>Você ainda receberá comunicações da escola</u><br/>Não consigo fazer login em Minha página porque as informações de login lembradas pelo dispositivo antes o<br/>mudança de modelo desapareceram</li> </ul>                        |
| ① Envie um e-mail em branco para seu endereço de e-mail de login [login@school-i.net] no novo dispositive                                                                                                    |
| ② Ao receber o e-mail de retorno, acesse a URL e digite a "senha" no corpo do e-mail.<br>Consulte [3-2 Como fazer login em Minha página: Login a partir do e-mail]                                                                                                    |
| Há uma alteração no endereço de e-mail                                                                                                    |
| Se você alterar seu endereço de e-mail, não receberá comunicações da escola                                                                                                    |
| <ol> <li>Digite e envie um novo endereço da rede de contatos Sakura do modelo antigo ou de outro terminal,<br/>Código de convite emitido (o código de verificação do convite expira: 60 minutos)</li> </ol>                                                                                        |
| ② Você receberá um e-mail solicitando o registro, então toque no URL no texto e digite o código de convite.<br>Consulte [06Depois de registrar contatos adicionais, consulte 6-1 Adicione seu próprio endereço de e-<br>mail]                                                                      |
| <ul> <li>Após o login, exclua as informações de endereço antigas.</li> <li>Consulte [8-2 Exclusão de contatos registrados]</li> </ul>                                                                                                    |

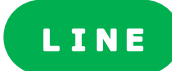

Se você transferir sua conta LINE para um novo dispositivo, não precisará registrar um novo contato na Rede de Contatos Sakura Se você não transferir sua conta LINE, não poderá receber comunicações da escola porque seu ID LINE será alterado, portanto, você precisará registrar suas informações de contato novamente

#### ▶Nenhuma alteração no ID da LINE

(Se você assumir sua conta LINE)

Você ainda receberá comunicações da escola As informações de login que o terminal lembrava antes da mudança de modelo desapareceram, portanto, Minha página Não consigo fazer login

① Consulte [3-3 Como fazer login em Minha página: Login do LINE]

#### Alteração de ID de LINE

(Se você não transferiu sua conta LINE)

Se você alterou seu ID do LINE, não receberá mais comunicações da escola

① Emissão de um código de convite da rede de contatos Sakura do modelo antigo ou de outro terminal

(O código de verificação do convite expira: 60 minutos)

2 Digite o código de convite depois de adicionar um amigo

[06Após o procedimento para adicionar um contato, consulte 6-3 Adicione sua própria LINHA]

③ Após o login, exclua as informações antigas Consulte [8-2 Exclusão de contatos registrados]

#### 7-3 Se sua família estiver usando a Rede de Contatos Sakura

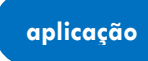

Se você já instalou o aplicativo em seu novo dispositivo

- Receber um código de convite do telefone de um membro da família (O código de verificação do convite expira: 60 minutos)
- 2 Digite o código de convite para a rede de contatos Sakura instalada no novo dispositivo e faça login. Consulte [06 Depois de registrar contatos adicionais, 6-6 Adicionar o aplicativo de um membro da família]
- 3 Após o login, exclua as informações antigas
  - **Consulte** [8-2 Exclusão de contatos registrados]
    - ★ Como o aplicativo de rede de contatos Sakura já foi instalado no novo terminal, Não instale novamente
- Se você não tiver o aplicativo instalado em seu novo telefone
  - Convide sua família emitindo um código de convite da rede de contatos Sakura (O código de verificação do convite expira: 60 minutos)
  - 2 Depois de instalar a rede de contatos Sakura no novo dispositivo, digite o código de convite emitido e faça login.

**Consulte** [06 Após o procedimento para adicionar e registrar contatos, consulte 6-6 Adicionar o aplicativo de um membro da família]

③ Após o login, exclua as informações antigas Consulte [8-2 Exclusão de contatos registrados]

#### Email

- Sem alteração no endereço de e-mail
  - Você ainda receberá comunicações da escola
  - Não consigo fazer login em Minha página porque as informações de login lembradas pelo dispositivo antes da mudança de modelo desapareceram
  - Envie um e-mail em branco para seu endereço de e-mail de login [login@school-i.net] no novo dispositivo.

2) Ao receber o e-mail de retorno, acesse o URL e digite a "senha" no corpo do e-mail.
 Consulte [3-2 Como fazer login em Minha página: Login a partir do e-mail]

#### Há uma alteração no endereço de e-mail

Se você alterar seu endereço de e-mail, não receberá comunicações da escola

- Digite e envie o endereço que deseja receber da rede de contatos Sakura usada por sua família. Código de convite emitido (o código de verificação do convite expira: 60 minutos)
- 2 Ao receber um e-mail solicitando o registro, toque no URL no texto e insira o código de convite. Consulte [06 Adicionar o endereço de e-mail de um membro da família após o procedimento para adicionar uma pessoa de contato]
- Após o login, exclua as informações de endereço antigas.
   Consulte [8-2 Exclusão de contatos registrados]

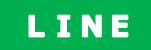

Se você transferir sua conta LINE para um novo dispositivo, não precisará registrar um novo contato na Rede de Contatos Sakura

Se você não transferir sua conta LINE, não poderá receber comunicações da escola porque seu ID LINE será alterado, portanto, você precisará registrar suas informações de contato novamente

## Nenhuma alteração no ID da LINE

(Se você assumir sua conta LINE)

 Você ainda receberá comunicações da escola
 As informações de login que o terminal lembrava antes da mudança de modelo desapareceram, portanto, Minha página
 Não consigo fazer login

① Consulte [3-3 Como fazer login em Minha página: Login do LINE]

#### Alteração de ID de LINE

(Se você não transferiu sua conta LINE)

Se você alterou seu ID do LINE, não receberá mais comunicações da escola

 Emita um código de convite da rede de contatos Sakura usada por sua família e envie uma mensagem de convite.

(O código de verificação do convite expira: 60 minutos)

- 2 Por favor, insira o código de convite depois de adicionar como amigo Consulte [06 Após o procedimento para adicionar contatos, adicione LINE a 6-4 membros da família]
- ③ Após o login, exclua as informações antigas Consulte [8-2 Exclusão de contatos registrados]

#### 7-4 Se você não tiver as instruções de registro e seus familiares não usarem a Rede de Contatos Sakura

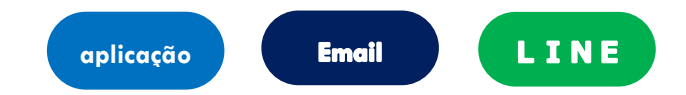

Se você não tiver o manual de procedimentos de registro em mãos e sua família não se registrar na rede de contatos Sakura,

Você precisará entrar em contato com a escola (instalação) e pedir que reemitam o procedimento de registro

- Depois de ter o manual de procedimentos de registro em mãos, registre-se desde o início. Consulte [2 Novo registro]
- Excluir contatos antigos após o registro Consulte [8-2 Exclusão de contatos registrados]

## 08. Modifique e exclua contatos

#### 8-1 Alteração de informações de contato

Você não pode alterar seu endereço de e-mail registrado, conta LINE ou aplicativo

Depois de adicionar um novo endereço de e-mail, conta LINE ou aplicativo, Exclua seu endereço de e-mail, conta LINE e aplicativo antigos

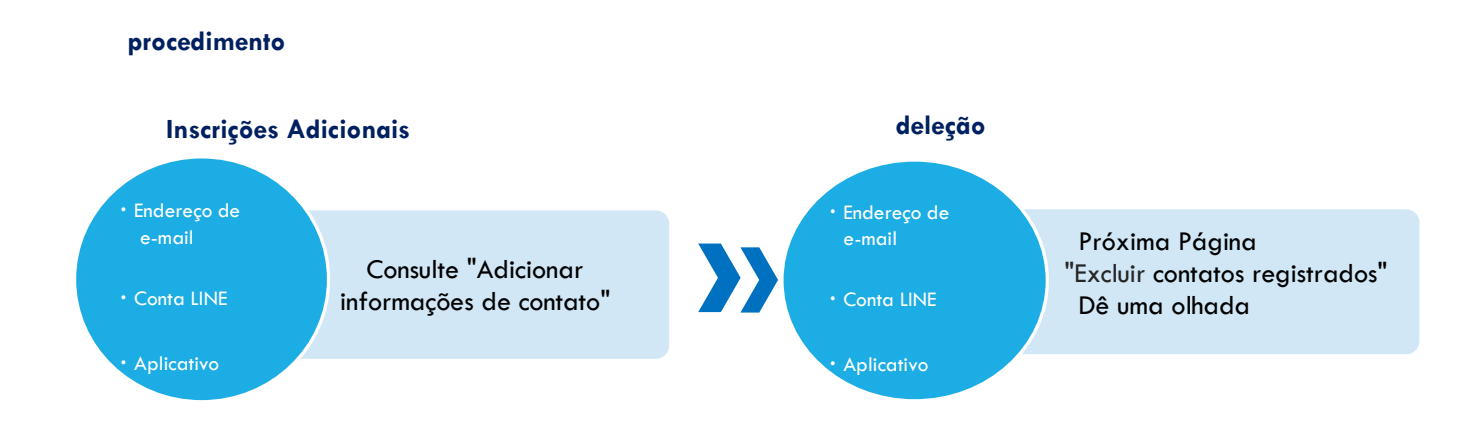

#### 8-2 Exclusão de contatos registrados (aplicativo, e-mail, LINE)

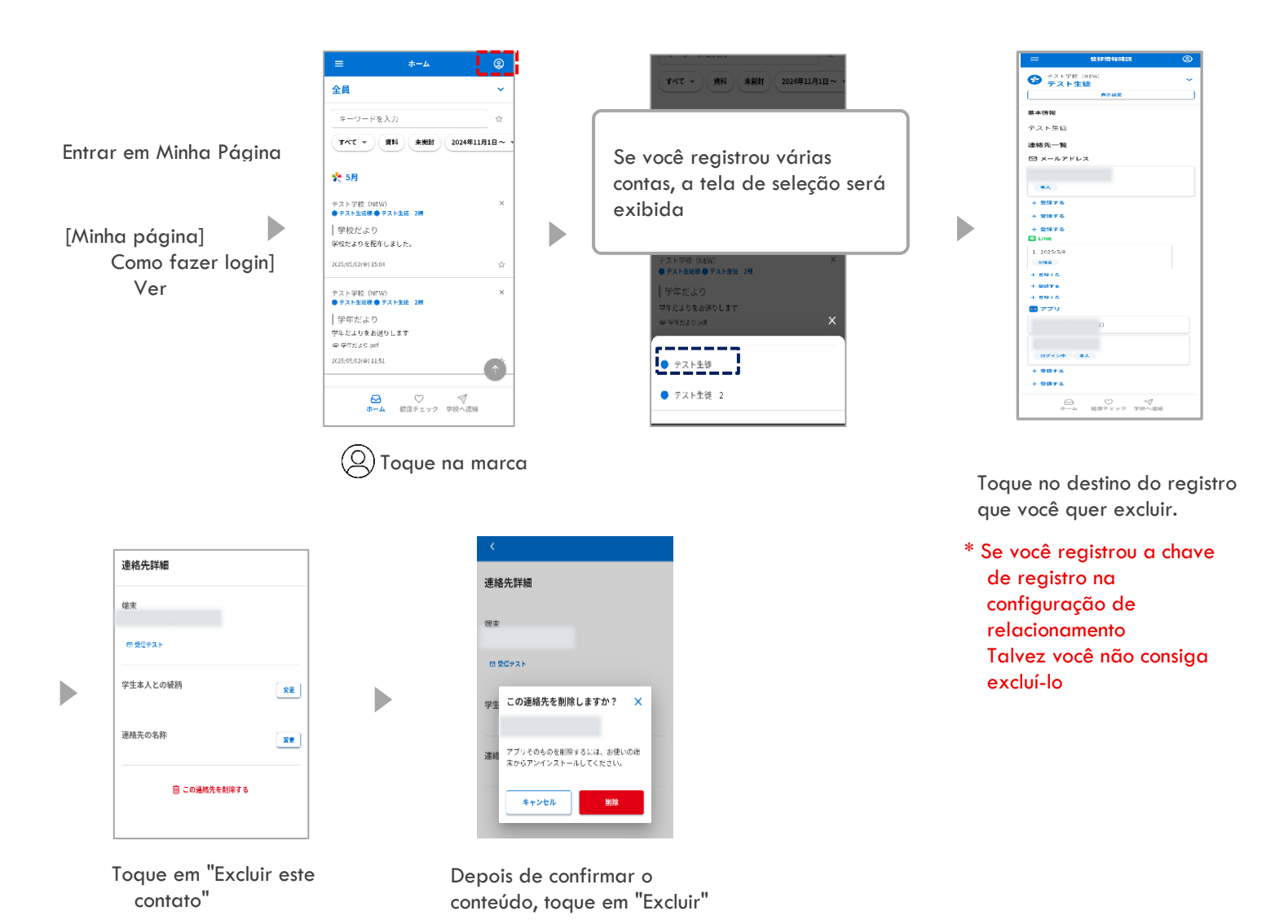

## As informações do LINE também podem ser excluídas bloqueando "Rede de Contatos Sakura " na tela do LINE

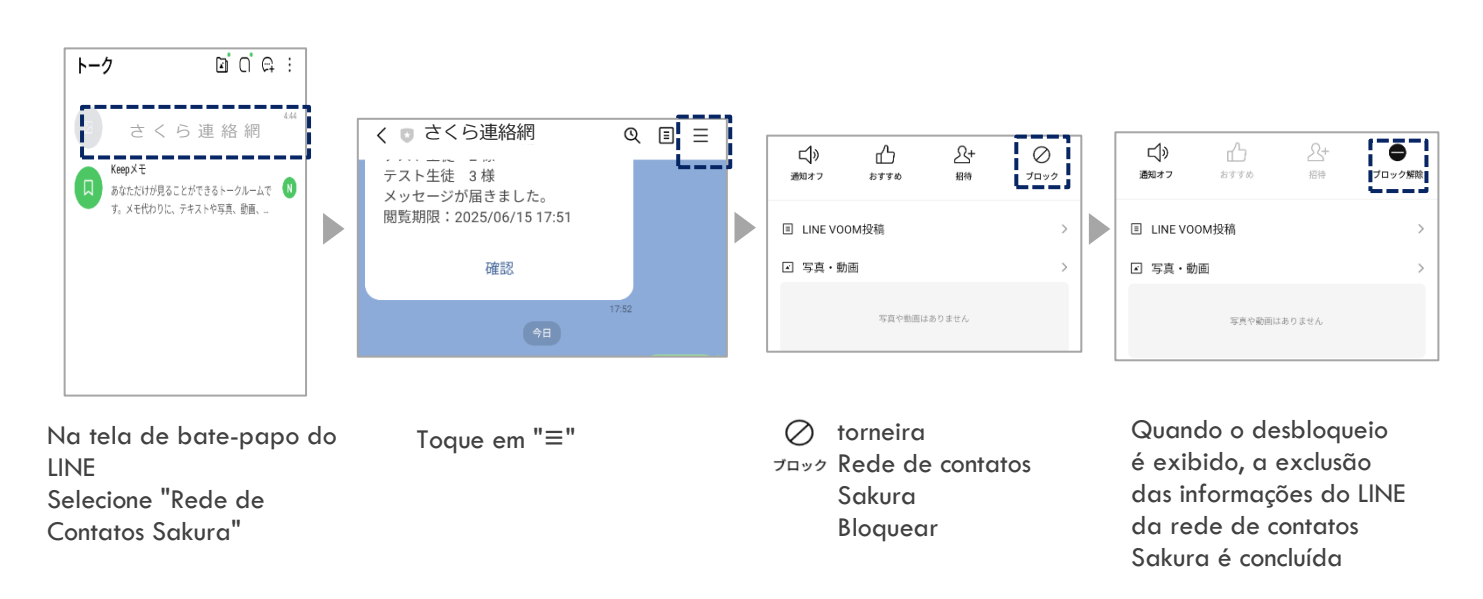

#### 8-3 Alteração e exclusão de informações de registro

Somente aqueles que usam o [Procedimento de Registro B] podem alterar e excluir informações de registro

Se você estiver usando o [Procedimento de Registro A], não poderá alterar seu nome ou afiliação do lado do destinatário

Se você deseja alterar suas informações de registro, notifique a escola sobre a alteração

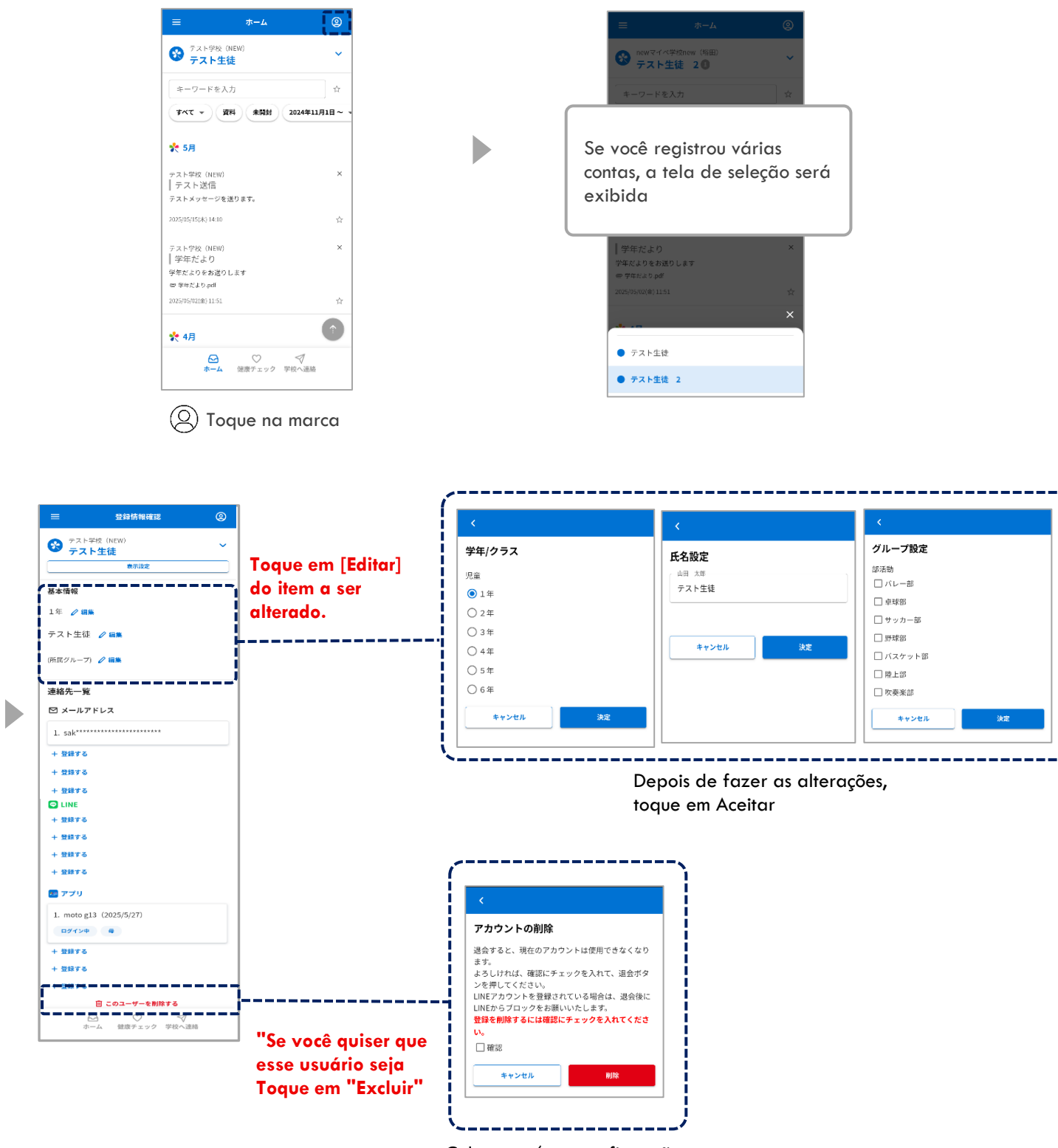

Coloque ✓ na confirmação e toque em Excluir

## 09. Confirmação de mensagem

#### 9-1 Como verificar mensagens

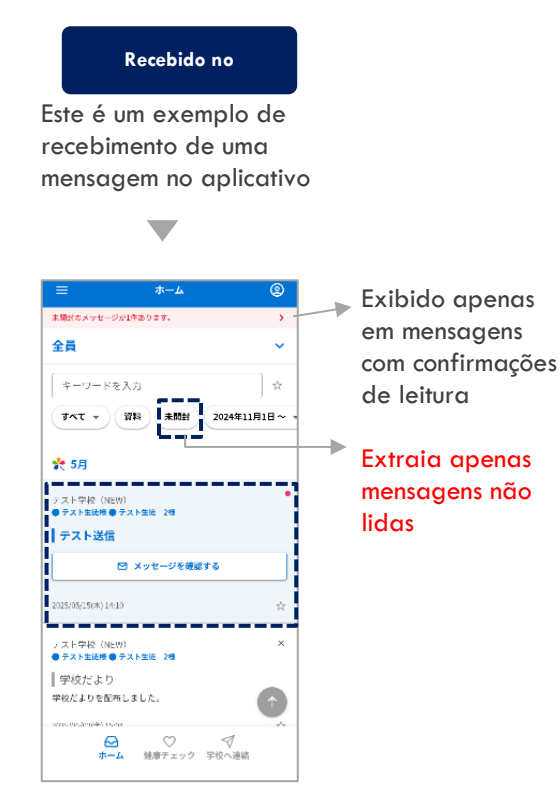

Toque em "Verificar mensagem" para ver o texto completo

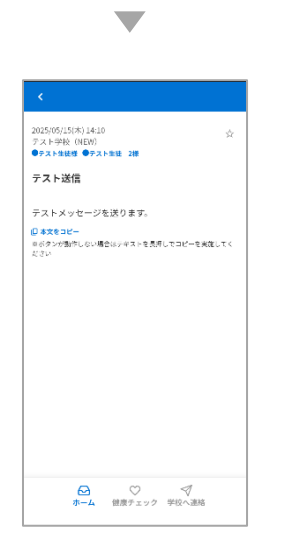

## Receba por e-mail

Este é um exemplo de recebimento de uma mensagem por e-mail

| テス           | ト送信 ヨャャトレイ                                     |                  |              | ☆ |
|--------------|------------------------------------------------|------------------|--------------|---|
| 0            | さくら連絡網 1401<br>テスト生徒 3 様 これは開<br>す。 下記URLヘアクセス | 封確認メッセ<br>して、内容を | !ージで<br>確認し! | τ |
| 0            | さくら連絡網 14:19<br>To: 自分 ~                       | ٢                | 4            | : |
| テスト生<br>テストメ | 捷 3様<br>ッセージを送ります。                             |                  |              |   |
| 元のメッ         | セージを表示                                         |                  |              |   |

Quando você recebe uma mensagem com uma confirmação de leitura

テスト送信 stwour ☆ さくら連絡網 14:11
 To: 自分 ~ ٢ ÷ ; テスト生徒 3様 これは開封確認× 「Com マチラモ \*このメールアドレスは送信専用のため、返信はできまけん。 ■記信蔵屋の確認、運絡先の追加利除はこちら

Toque no URL no e-mail para ver o texto completo

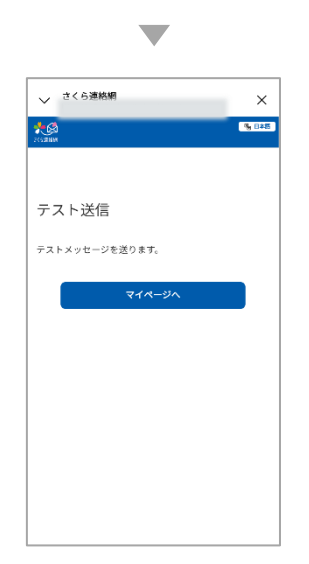

Recebido via LINE

Esta é a tela que aparece quando você recebe uma mensagem no LINE.

A tela de mensagem a seguir será sempre exibida, independentemente de a mensagem ter sido lida ou não. mensagem

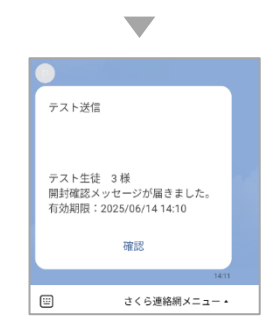

Toque no botão de confirmação para ver o texto completo

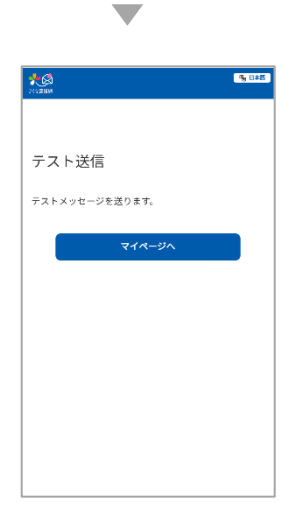

#### 9-2 Ocultar mensagens

Você pode ocultar mensagens na lista de mensagens

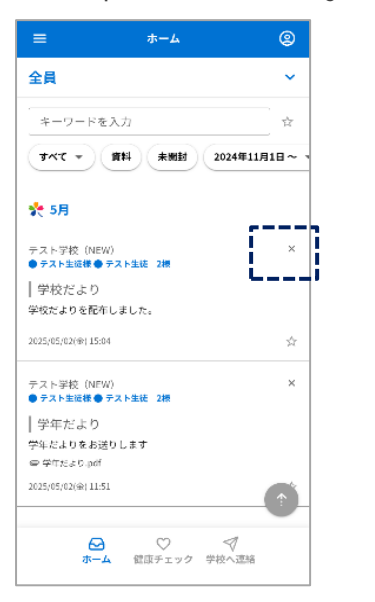

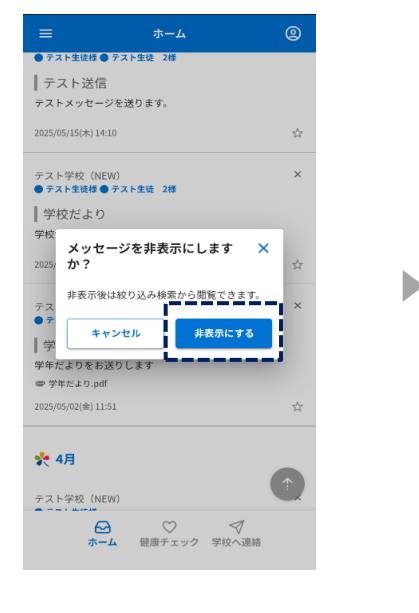

Lista de mensagens Será escondido

Toque em "Ocultar"

• Mostrar apenas mensagens ocultas

Toque na marca "×"

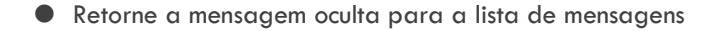

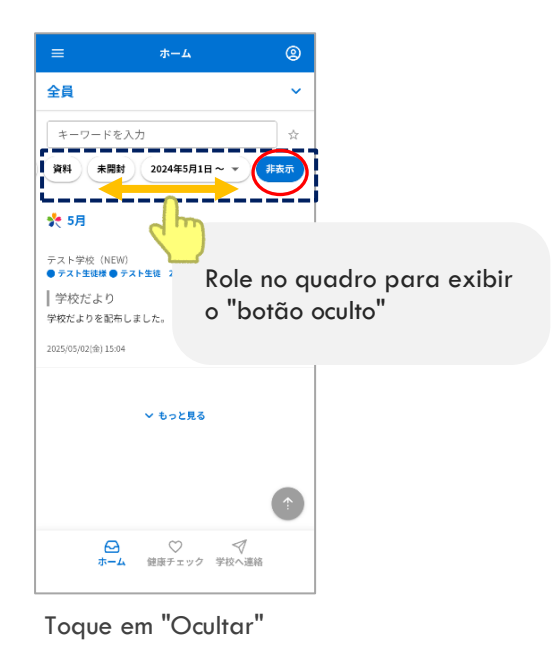

\_\_\_\_\_

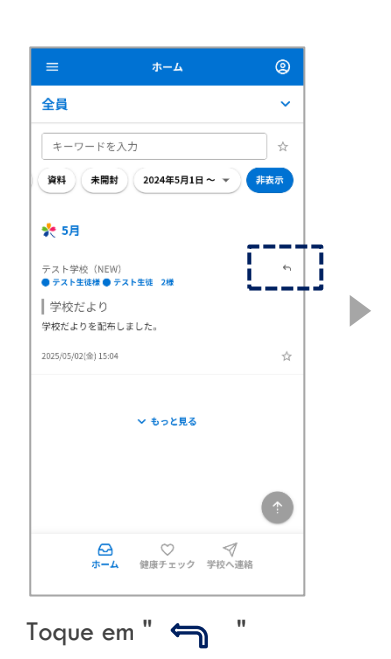

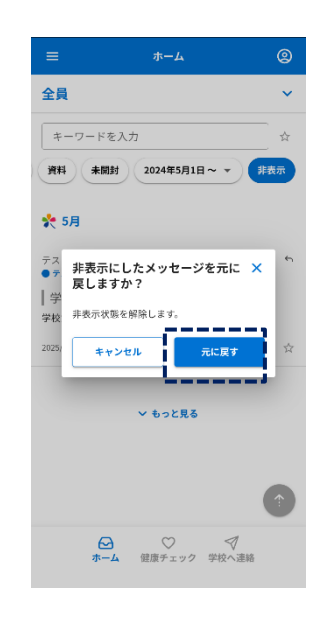

Toque em "Desfazer"

#### Respondendo a questionários e perguntas de confirmação de segurança 10.

給食アンケート

1/3

0パン

◎ ごはん

ホームへ戻る

Os questionários enviados pela escola serão enviados para o contato cadastrado Questionários e confirmação de segurança são o mesmo método de resposta

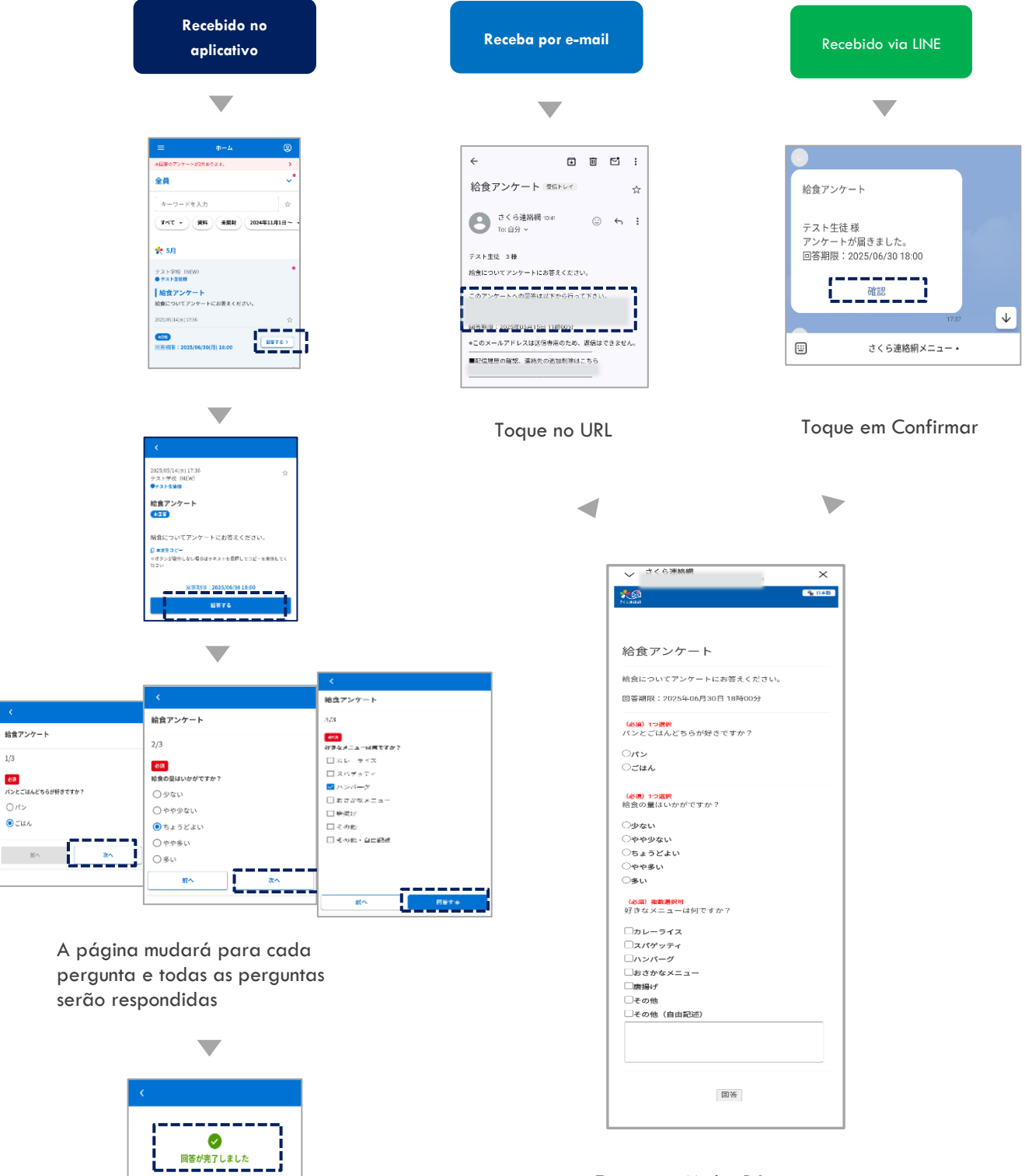

Entrar em Minha Página Você também pode verificar e responder

## 11. Por favor, verifique os documentos em anexo

#### 11-1 Procurando mensagens com materiais anexados

Você pode conferir os materiais enviados pela escola

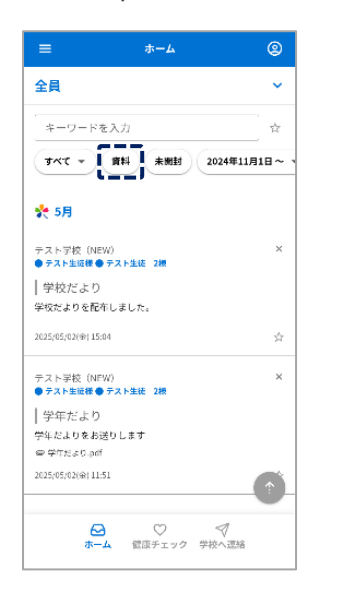

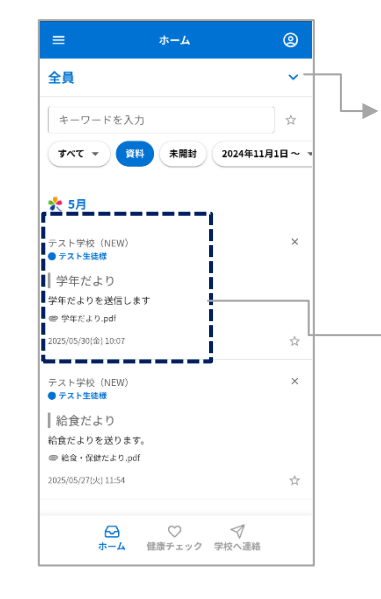

Documentos anexados

Mostrar apenas mensagens

Você pode selecionar o público-alvo

•

Toque no quadro da mensagem para verificar o conteúdo e os materiais da mensagem

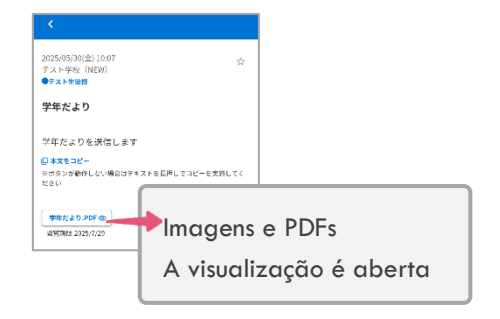

| 2025/05/02(金) 11:51 ☆<br>テスト学校(NEW)<br>●テスト生装器 ●テスト生流 2番 |
|----------------------------------------------------------|
| 学年だより                                                    |
| 学年だよりをお送りします                                             |
| ●本文をコピー<br>◎ボタンが動作しない場合はテキストを表押してコピーを実施してく<br>ださい        |
| 字年だより.PDF [3]                                            |
| このファイルは公開時度が違うたための厚されました。                                |

Os materiais que expiraram não podem ser visualizados

Toque em Documentos

#### 11-2 Pesquisar apenas materiais

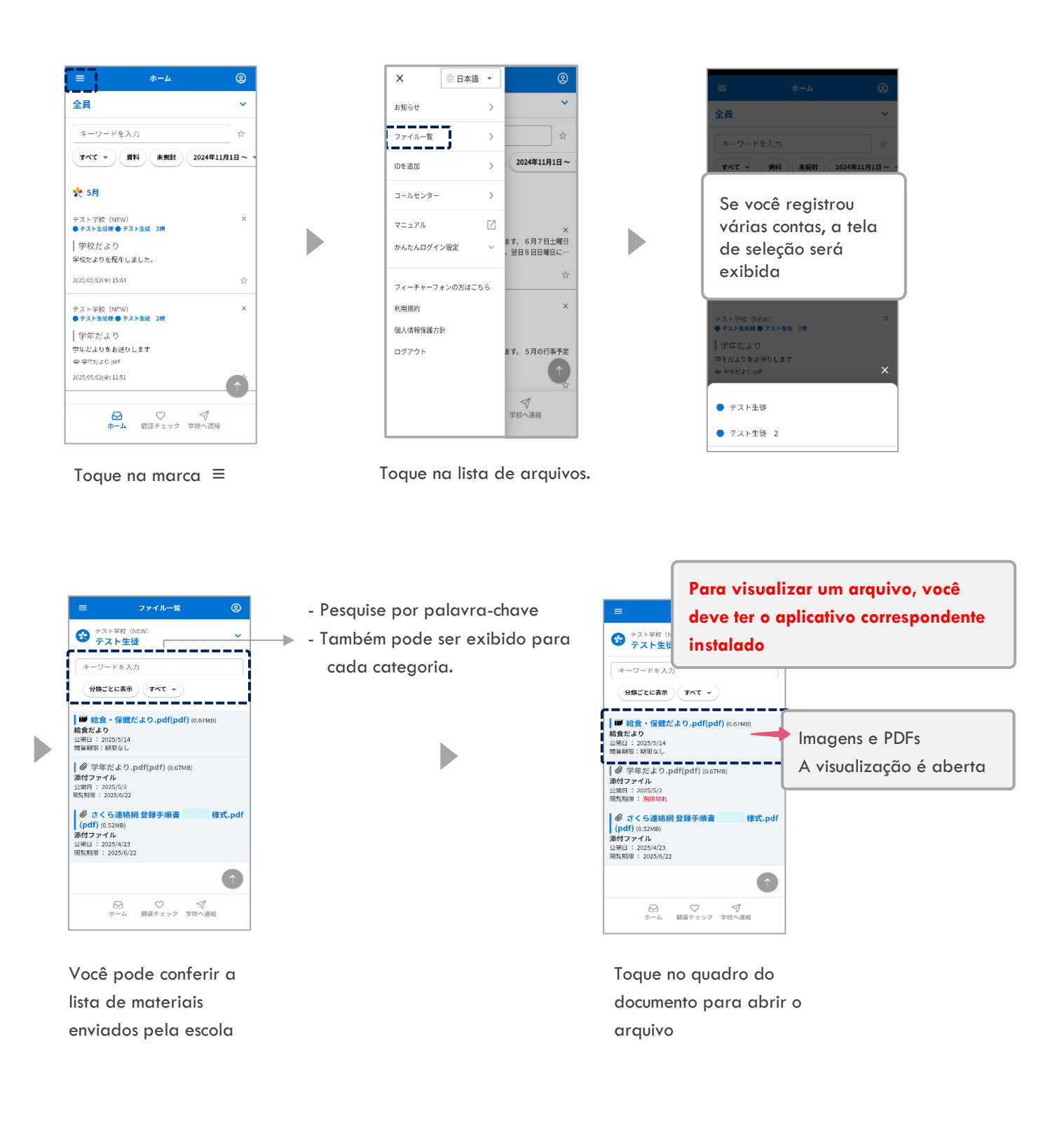

## 12. Função de contato para escolas (instalações)

#### 12-1 Como inserir informações de contato da escola

Cada escola pode escolher se deseja ou não usar esta função, e somente as escolas que optarem por usá-la poderão utilizá-la. O conteúdo e os motivos das notificações também variam de acordo com a escola.

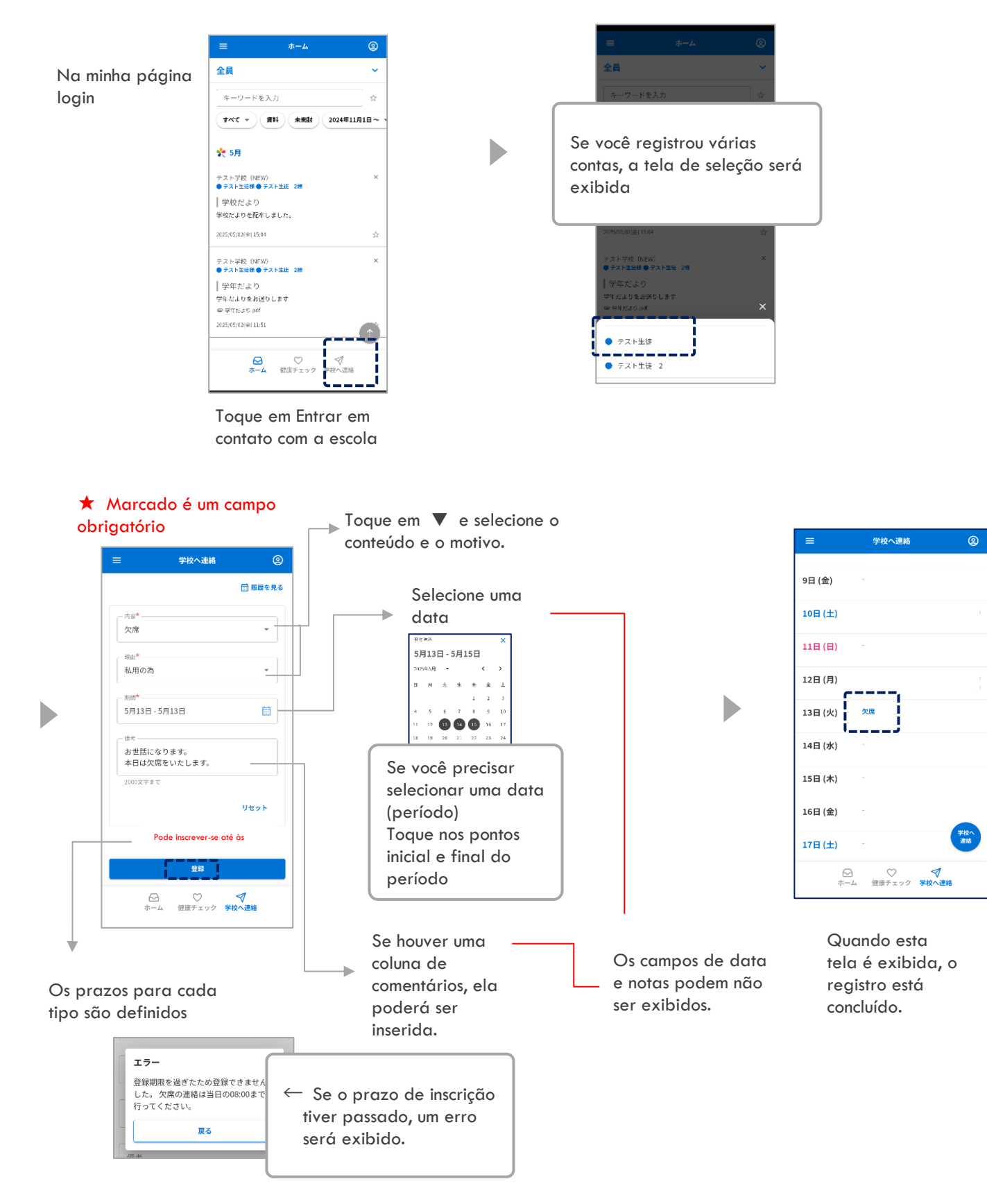

45

12-2 Entre em contato com a escola Como excluir apenas a coluna de edição / comentários

D

\* <mark>Se a escola já respondeu (confirmou) ou o prazo de inscrição já passou, não pode ser editado.</mark> Entrar em Minha Página

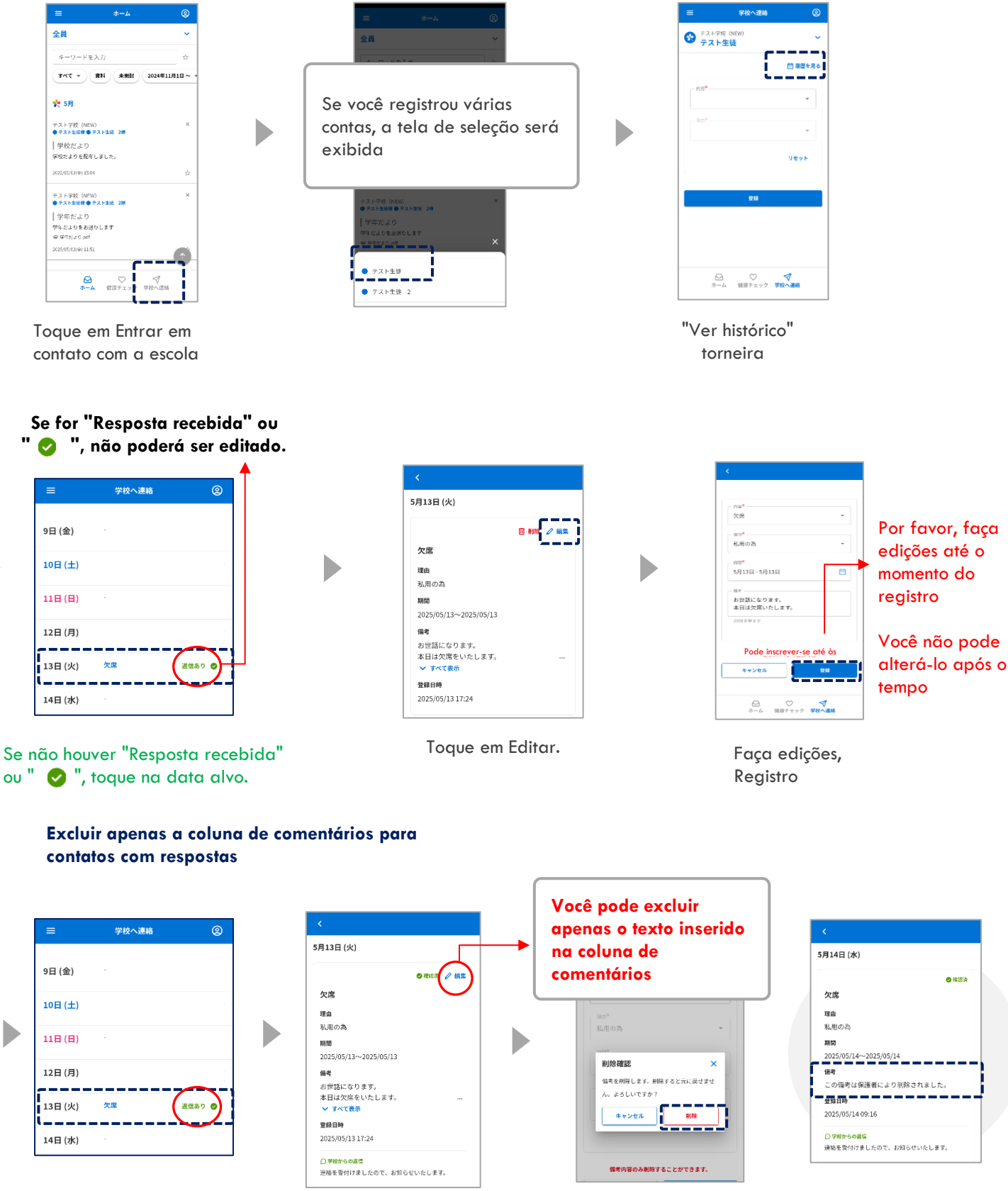

#### 12-3 Entre em contato com a escola Como excluir

\* Se a escola já respondeu (confirmou), não pode ser excluída.

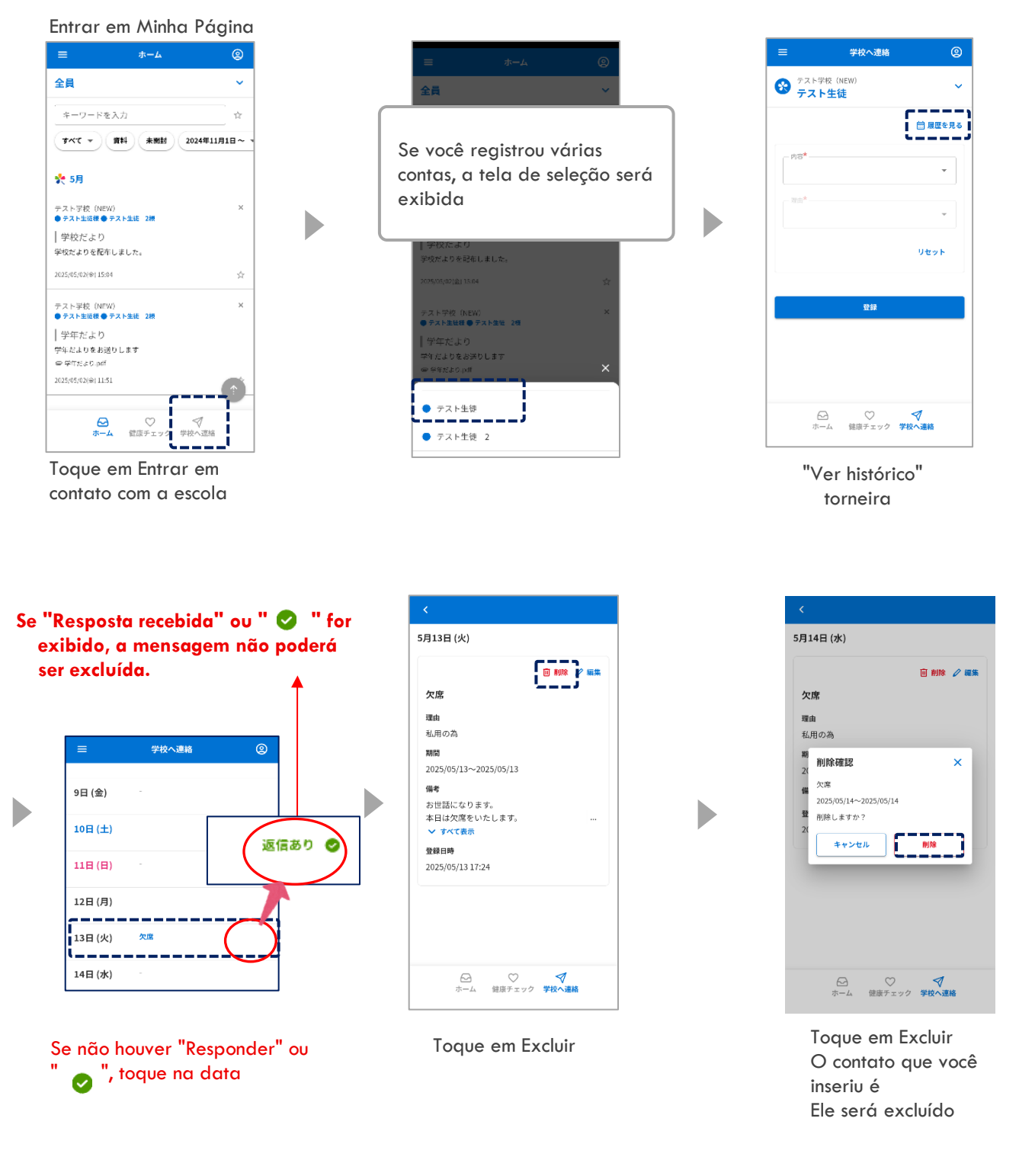

#### 12-4 Como entrar em contato com a escola Como verificar a resposta da escola

#### Entrar em Minha Página

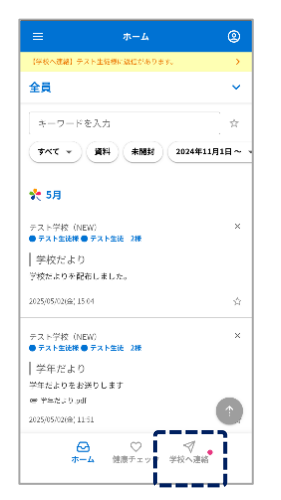

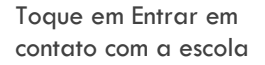

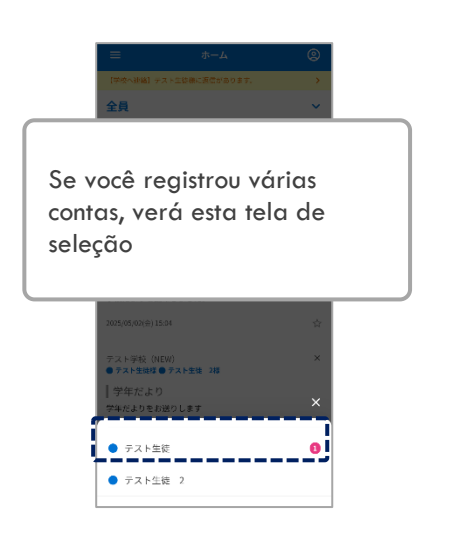

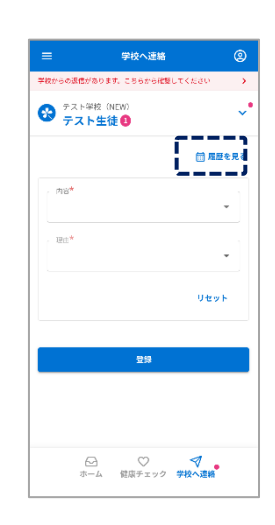

"Ver histórico" torneira

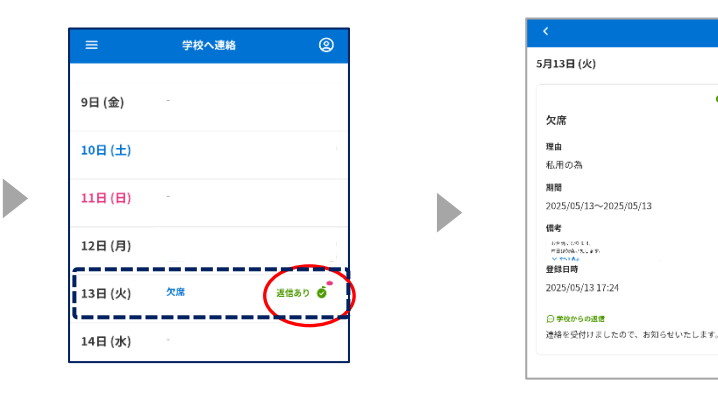

Se "Resposta recebida ♥" ou "
 ♥ " for exibido, significa que a escola (instalação) confirmou a solicitação.

Quando você toca em uma data

● 藤澤漢

## 13. Verificação de saúde

#### 13-1 Como inserir suas informações de verificação de saúde

Cada escola pode escolher se deseja ou não usar esta função, e somente as escolas que optarem por usá-la poderão utilizá-la. O conteúdo e os motivos das notificações também variam de acordo com a escola.

| =                                     | ホーム               | ٢          |
|---------------------------------------|-------------------|------------|
| 全員                                    |                   | ~          |
| キーワードを決                               | 入力                | 습          |
| * 7**                                 | 資料 未開封 202        | 4年11月1日~ 、 |
| 🌪 5月                                  |                   |            |
| テスト学校(NEW)<br>● <del>テスト生徒様 ●</del> デ | )<br>・スト生徒 2棟     | ×          |
| 学校だより<br>学校だよりを配布し                    | しました。             |            |
| 2025/05/02(@) 15:04                   |                   | \$1        |
| テスト学校(NEW)<br>● <del>テスト生徒様● テ</del>  | )<br>・スト生徒 2根     | ×          |
| │ 学年だより<br>学年だよりをお送り<br>● 学ftだより.pdf  | りします              |            |
| 2025/05/02(金) 11:51                   |                   |            |
| <b>⊖</b><br><b>ホ</b> −ム               | ○ <<br>貸店チェック 学校・ | √<br>□連絡   |

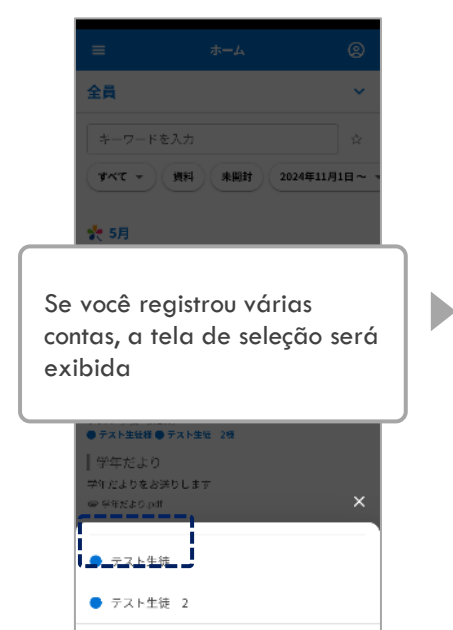

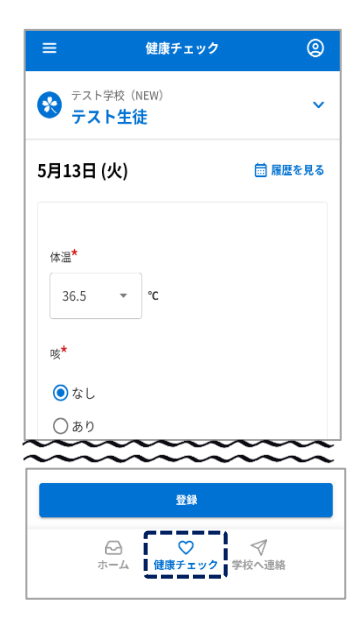

Insira os itens e clique em "Registrar"

★ indica campos obriaatórios

| Toque   | em  | Verificação | de |
|---------|-----|-------------|----|
| inteari | dad | le.         |    |

| =       | 健康チェック               | (2)        |
|---------|----------------------|------------|
|         |                      |            |
| 9日 (金)  |                      | )          |
| 10日 (土) |                      |            |
| 11日 (日) |                      |            |
| 12日 (月) |                      |            |
| 13日 (火) | 登録演                  |            |
| 14日 (水) | -                    |            |
| 15日 (木) |                      |            |
| 16日 (金) |                      |            |
| 17日 (土) |                      | 健康<br>チェック |
|         | 3 ♥ ♥ -ム 健康チェック 学校へ達 | 絡          |

Quando esta tela é exibida, o registro está concluído.

#### 13-2 Como consertar uma verificação de saúde

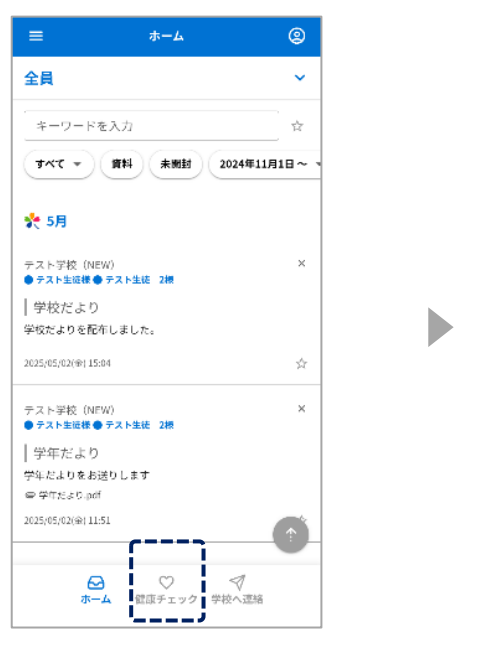

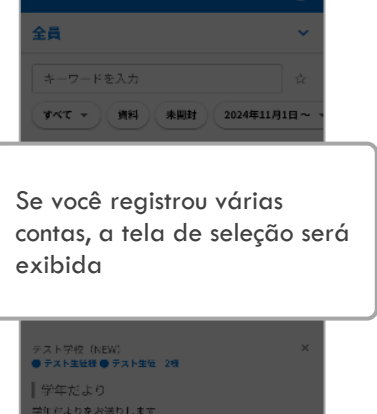

テスト生徒
 テスト生徒 2

Toque em Verificação de integridade.

## Depois que a escola (instalação) confirmar Não pode ser alterado

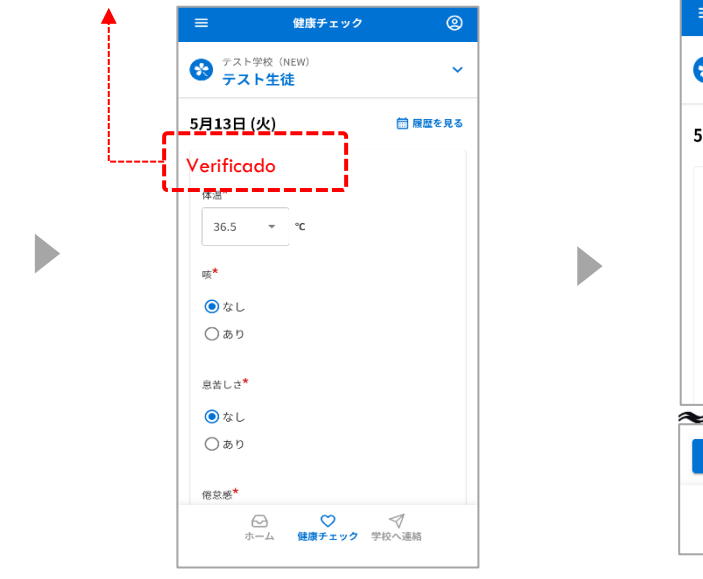

Faça correções

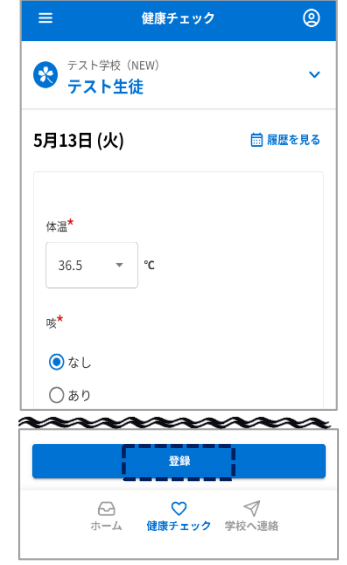

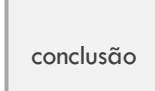

Toque em Registrar

13-3 Como verificar o histórico de verificação de integridade

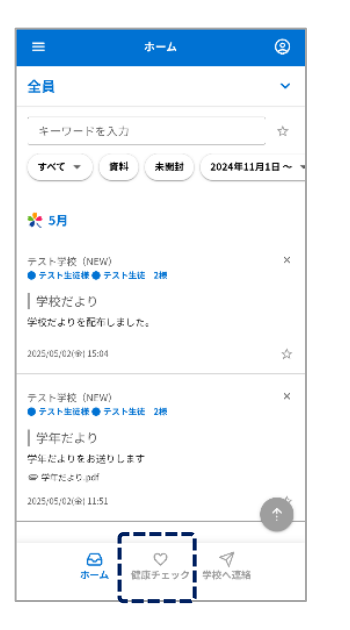

Toque em Verificação de integridade.

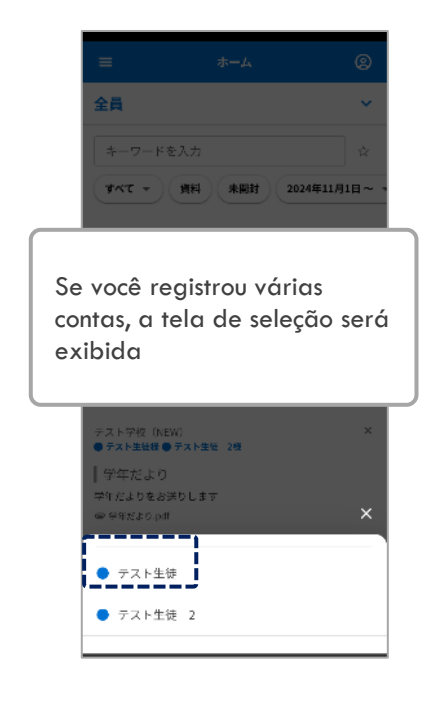

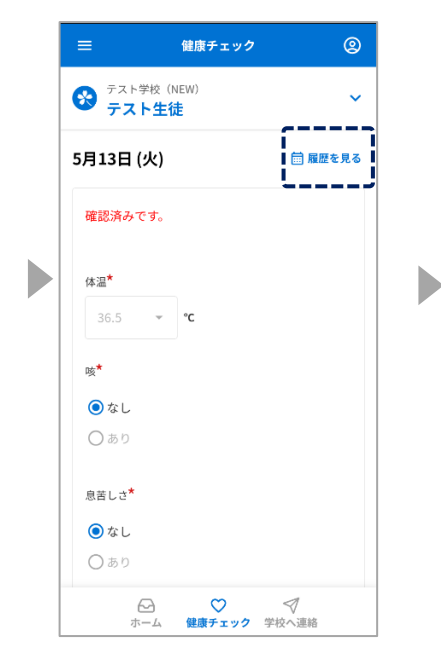

Toque em "Ver histórico"

健康チェック 2 9日 (金) 登録済 0 10日(土) 11日(日) 12日 (月) \_ \_ \_ . 13日 (火) 登録済 0 14日 (水) 15日 (木) 16日 (金) 17日(土) Compare 1
 Compare 2
 Compare 2
 Compare 2
 Compare 2
 Compare 2
 Compare 2
 Compare 2
 Compare 2
 Compare 2
 Compare 2
 Compare 2
 Compare 2
 Compare 2
 Compare 2
 Compare 2
 Compare 2
 Compare 2
 Compare 2
 Compare 2
 Compare 2
 Compare 2
 Compare 2
 Compare 2
 Compare 2
 Compare 2
 Compare 2
 Compare 2
 Compare 2
 Compare 2
 Compare 2
 Compare 2
 Compare 2
 Compare 2
 Compare 2
 Compare 2
 Compare 2
 Compare 2
 Compare 2
 Compare 2
 Compare 2
 Compare 2
 Compare 2
 Compare 2
 Compare 2
 Compare 2
 Compare 2
 Compare 2
 Compare 2
 Compare 2
 Compare 2
 Compare 2
 Compare 2
 Compare 2
 Compare 2
 Compare 2
 Compare 2
 Compare 2
 Compare 2
 Compare 2
 Compare 2
 Compare 2
 Compare 2
 Compare 2
 Compare 2
 Compare 2
 Compare 2
 Compare 2
 Compare 2
 Compare 2
 Compare 2
 Compare 2
 Compare 2
 Compare 2
 Compare 2
 Compare 2
 Compare 2
 Compare 2
 Compare 2
 Compare 2
 Compare 2
 Compare 2
 Compare 2
 Compare 2
 Compare 2
 Compare 2
 Compare 2
 Compare 2
 Compare 2
 Compare 2
 Compare 2
 Compare 2
 Compare 2
 Compare 2
 Compare 2
 Compare 2
 Compare 2
 Compare 2
 Compare 2
 Compare 2
 Compare 2
 Compare 2
 Compare 2
 Compare 2
 Compare 2
 Compare 2
 Compare 2
 Compare 2
 Compare 2
 Compare 2
 Compare 2
 Compare 2
 Compare 2
 Compare 2
 Compare 2
 Compare 2
 Compare 2
 Compare 2
 Compare 2
 Compare 2
 Compare 2
 Compare 2
 Compare 2
 Compare 2
 Compare 2
 Compare 2
 Compare 2
 Compare 2
 Compare 2
 Compare 2
 Compare 2
 Compare 2
 Compare 2
 Compare 2
 Compare 2
 Compare 2
 Compare 2
 Compare 2
 Compare 2
 Compare 2
 Compare 2
 Compare 2
 Compare 2
 Compare 2
 Compare 2
 Compa 

Toque na data que deseja ver

Se " I for exibido, foi confirmado pela escola (instalação)

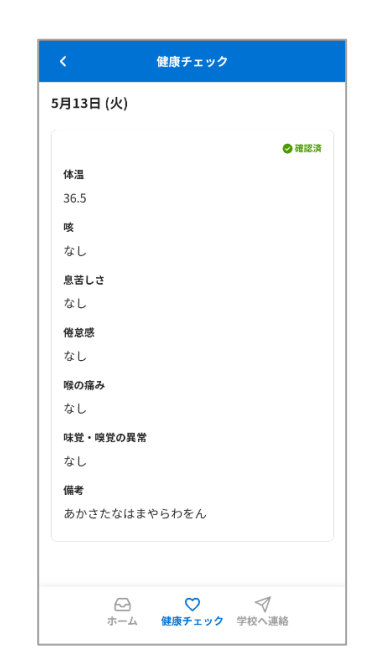

Exibir seus detalhes de registro

## 14. Configurações de relacionamento

Defina seu próprio [relacionamento] em Minha Página

#### Para aqueles que estão usando [Procedimento de Registro A]

É um formato em que cada escola escolhe se quer ou não usá-lo Esse recurso está disponível apenas para escolas que optarem por usá-lo

#### Para aqueles que estão usando [Procedimento de Registro B] As configurações de relacionamento não estão disponíveis

Se você já se registrou para recebimento, este é o procedimento para configurar um relacionamento em Minha
 Página

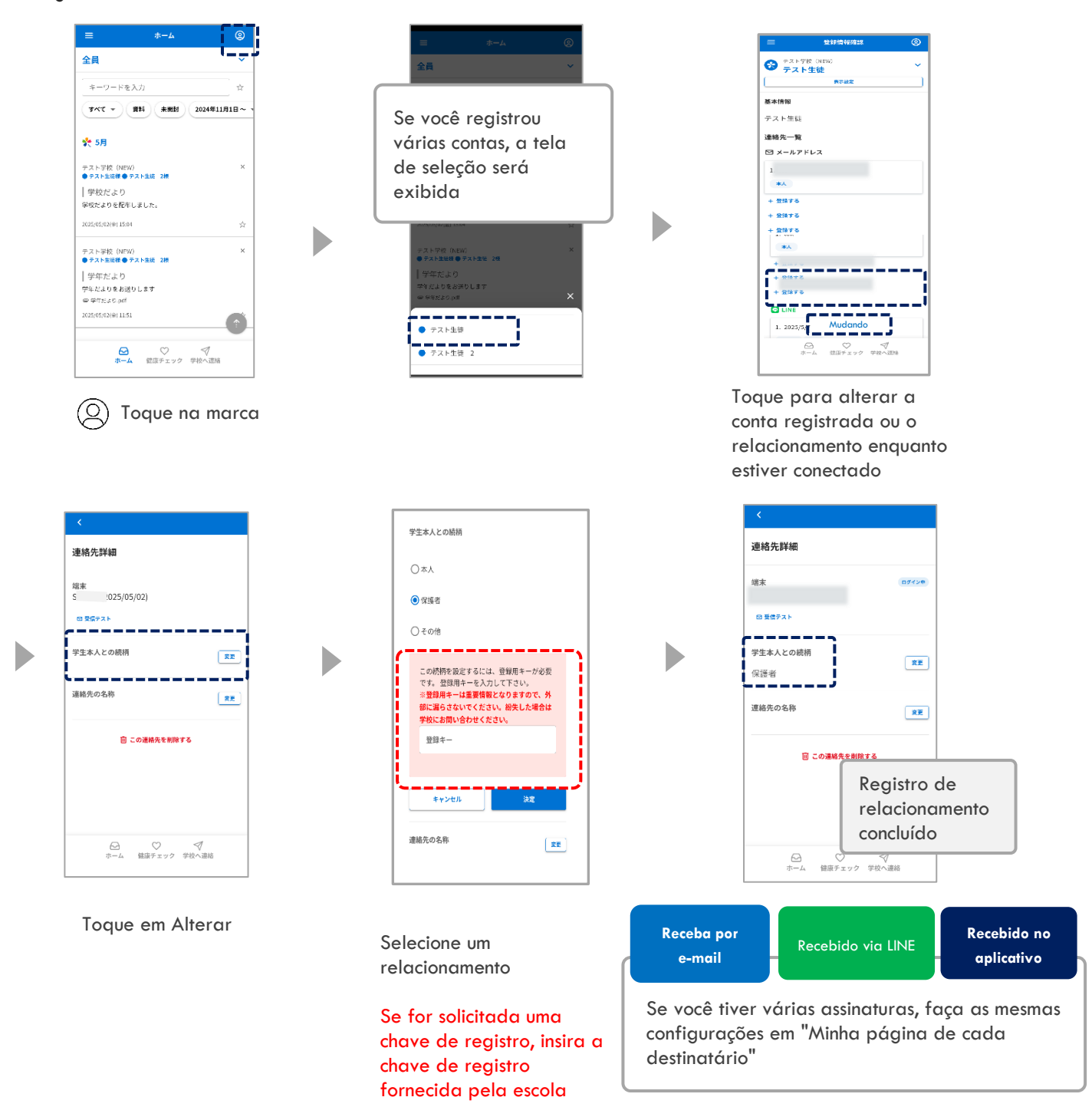

## 15. Configurações de idioma

Você pode alternar o idioma de exibição selecionando o idioma

\* As mensagens que não foram traduzidas para o idioma de destino do lado do remetente serão exibidas em japonês.

## • Ao definir o idioma no momento do novo registro

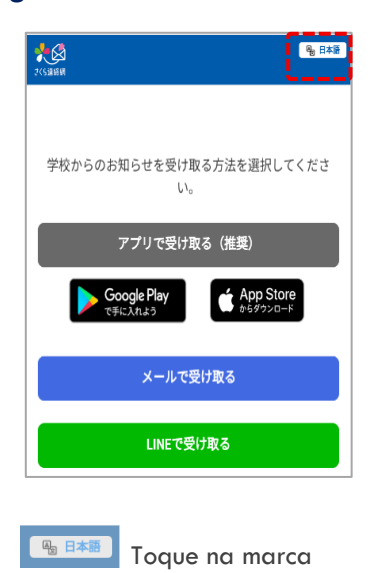

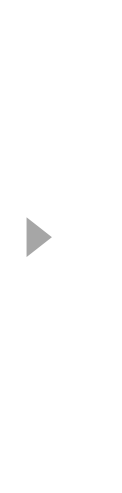

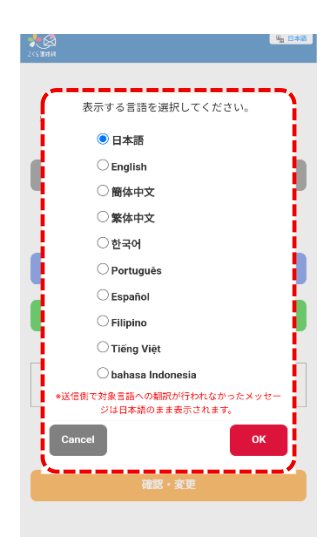

Selecione um idioma e toque em OK

#### Ao definir o idioma após fazer login em Minha página

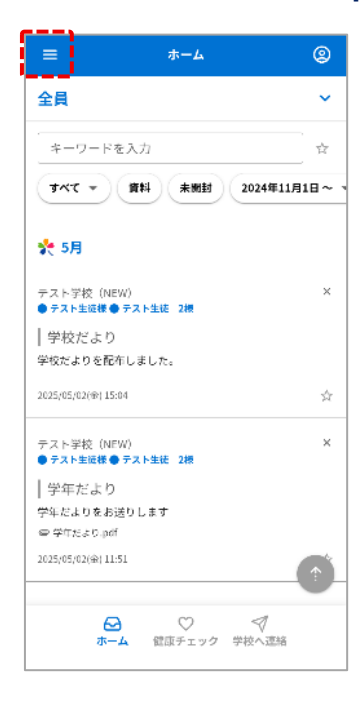

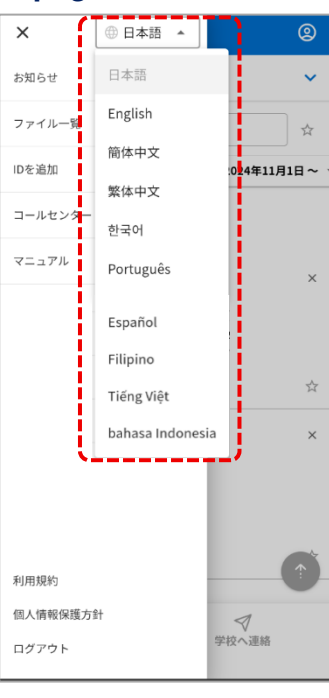

Toque na marca  $\equiv$ 

Escolha seu idioma

## 16. personalização

#### Você pode alterar o nome de exibição e definir a cor

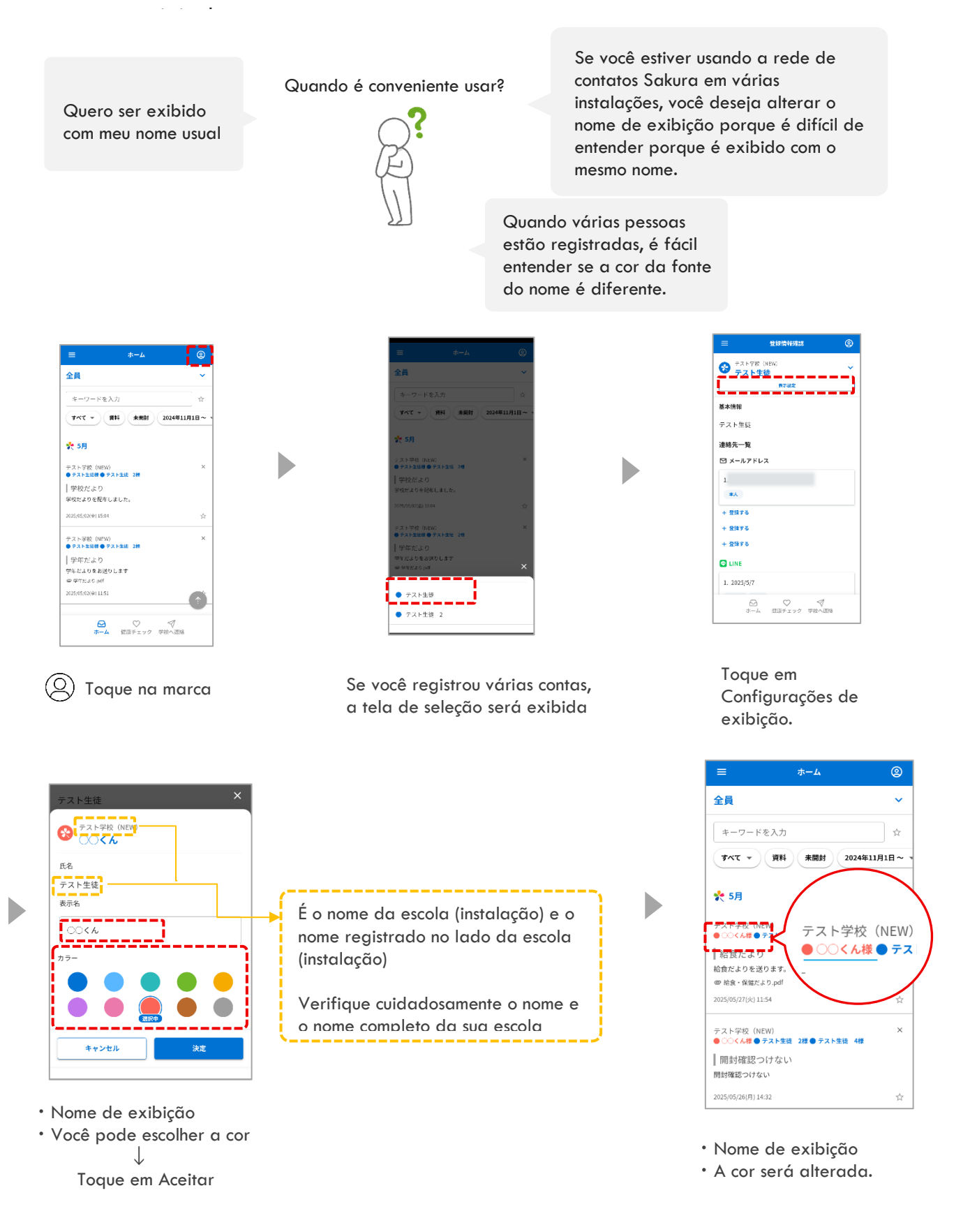